# Operating Manual Printing Scale NETS Ver 1.3

PP

### ACOM Inc.

Specifications are subject to change without notice to improve Vol. No. NO200912

#### GRATITUTE

We thank you for the choosing our label printing scale NETS, we are always trying to serve you with better quality as a reliable weighing instrument and enhanced features supporting various kinds of applications

| TAB | LE OF CONTENTS         |    |
|-----|------------------------|----|
| 1.  | SPECIFICATIONS         | 2  |
| 2.  | OPTIONS                | 2  |
| 3.  | PRECAUTIONS            | 3  |
| 4.  | OVERVIEWS              | 3  |
| 5.  | INSTALLATION           | 5  |
| 6.  | KEYBOARDS AND FUNCTION | 5  |
| 7.  | THE DESIGNATORS        | 6  |
| 8.  | THE SELLING MODE       | 7  |
| 9.  | THE SET MODE           | 13 |
| 10. | THE OTHERS             | 42 |
| 11. | SAMPLE LABEL FORMAT    | 44 |

#### **1. SPECIFICATIONS**

| Model                    |                                             | NETS                           |                   |  |
|--------------------------|---------------------------------------------|--------------------------------|-------------------|--|
| Maximum capacity         | 6 kg                                        | 15 kg                          | 30 kg             |  |
| Minimum graduation       | 2g                                          | 5g                             | 10g               |  |
| Maximum Tare             |                                             | Full Tare                      |                   |  |
| Internal resolution      |                                             | 1 / 60,000                     |                   |  |
| A/D Conversion speed     |                                             | 9 ~ 14 times / sec.            |                   |  |
| Widths(mm)               |                                             |                                |                   |  |
| Paper / Label / printing |                                             | 60 / 58 / 56                   |                   |  |
| Available Labels(mm)     | 35, 40, 60, 80, 100                         |                                |                   |  |
| Label roll size(mm)      | Max. \u03c8120(1,200 labels at 40mm length) |                                |                   |  |
| Printing Speed(mm)       | 80 ~ 100                                    |                                |                   |  |
| Speed PLU keys           | 60                                          |                                |                   |  |
| PLU memory               | Standard Me                                 | mory(0.5MB) : 1000 labels a    | at 500 characters |  |
|                          | Extended Me                                 | emory (1MB)                    |                   |  |
| Numeric Displays(digit)  | LED Price                                   | e(8) , Weight (5) , Unit price | (7)               |  |
| Message Display          | LCD Gra                                     | phic 256 x 32 pixels           |                   |  |
| Platter size mm(inch)    |                                             | 415(16.3) x 260(10.2)          |                   |  |
| Product size mm(inch)    | W460(1                                      | 8.1) x D440(17.3) x H470(18    | 3.5)              |  |
| Power source             | AC 100                                      | 0 ~ 240 / 50 , 60 Hz (Free Vo  | oltage)           |  |
| Power consumption        |                                             | Printing : Approx. 100         | W max.            |  |
|                          |                                             | Stand by : Approx. 40W         | 1                 |  |

#### 2. OPTIONS

1. Net work Board

2. Extended PLU memory

3. Weight conversion  $\Box$  kg  $\leftrightarrow$  lb conversion

#### **3. PRECAUTIONS**

- 1. Place the scale on a flat and rigid desk that is free of vibrations
- 2. Place the scale out of direct sunlight
- 3. Do not use radio devices which emits strong electromagnetic fields near by
- 4. Do not apply sudden impact to the platter
- 5. Always level the scale
- 6. Do not spill the water to the scale
- 7. Do not use cleaners which includes solvent or sinner
- 8. Scale should be calibrated by authorized person prior to being to used
- 9. Turn on the scale 10 minutes before using

#### 4. OVERVIEWS

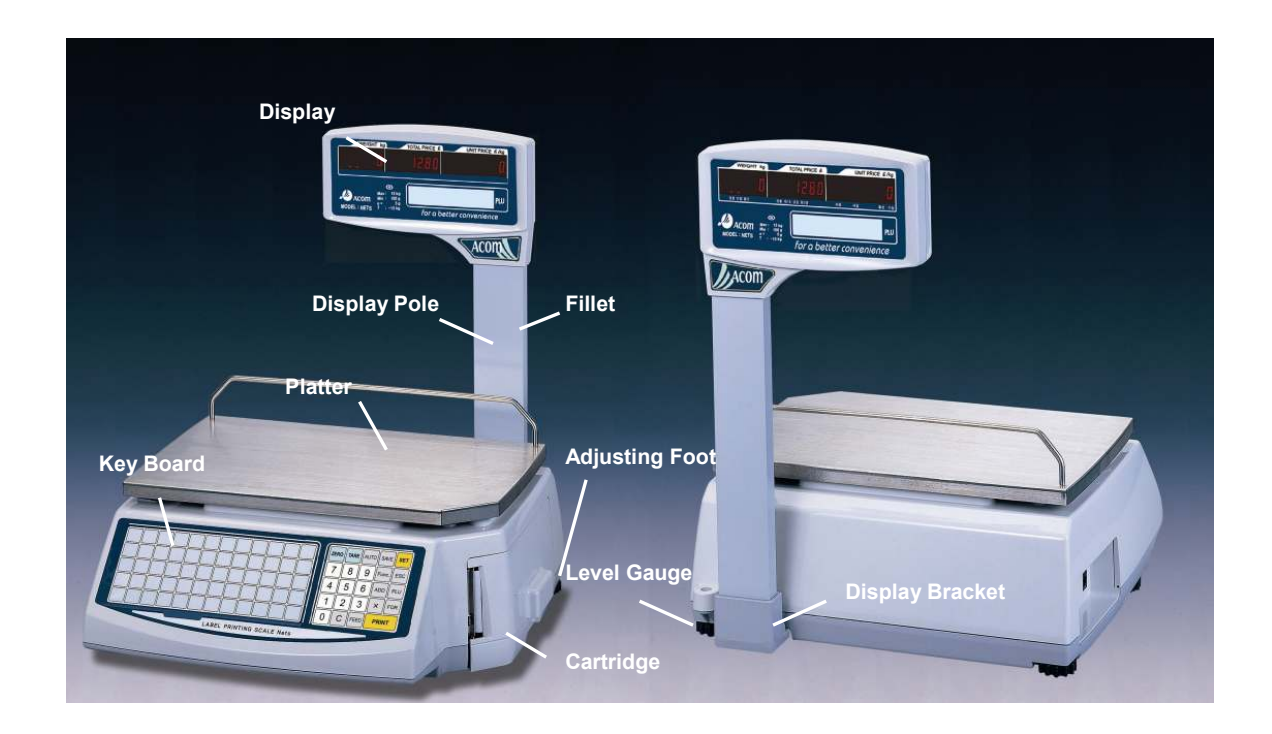

#### Displays

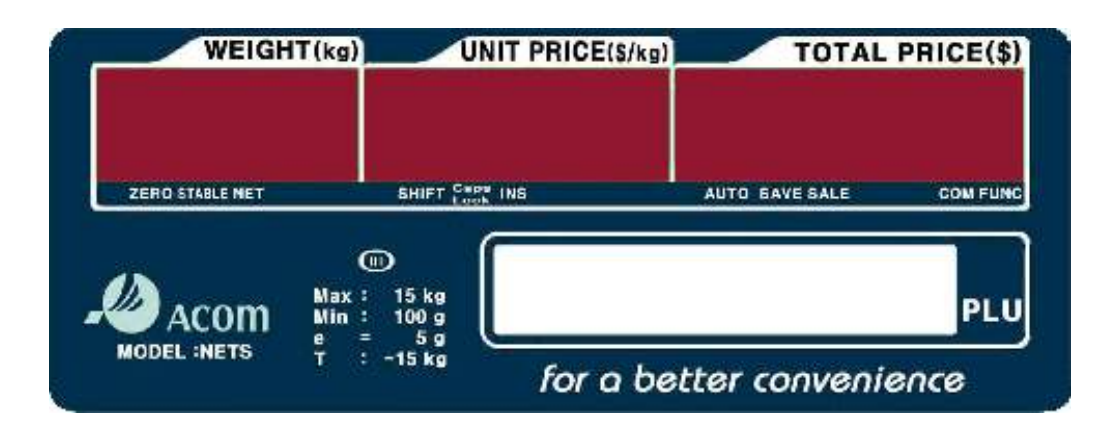

#### Key Board

| F1 | ļ         | @<br>&    | #   | <b>\$</b><br>( | <b>%</b> | - | + |       | 1 | } | Back<br>Space | ZERO | TARE | AUTO | SAVE  | SET |
|----|-----------|-----------|-----|----------------|----------|---|---|-------|---|---|---------------|------|------|------|-------|-----|
| F2 | Q         | W         | E   | R              | Т        | Y | U |       | 0 | Ρ | Caps<br>Lock  | 7    | 8    | 9    | Func. | ESC |
| F3 | A         | S         | D   | F              | G        | H | J | K     | L | : | Shift         | 4    | 5    | 6    | ADD   | PLU |
| F4 | Z         | X         | C   | V              | В        | N | M | <     | > |   | Enter         | 1    | 2    | 3    | x     | FOR |
| F5 | <b>S1</b> | <b>S2</b> | Del | Ins            | ~        | " | ? | SPACE | • | • |               | 0    | С    | FEED | PR    | NT  |

#### I/O Connections

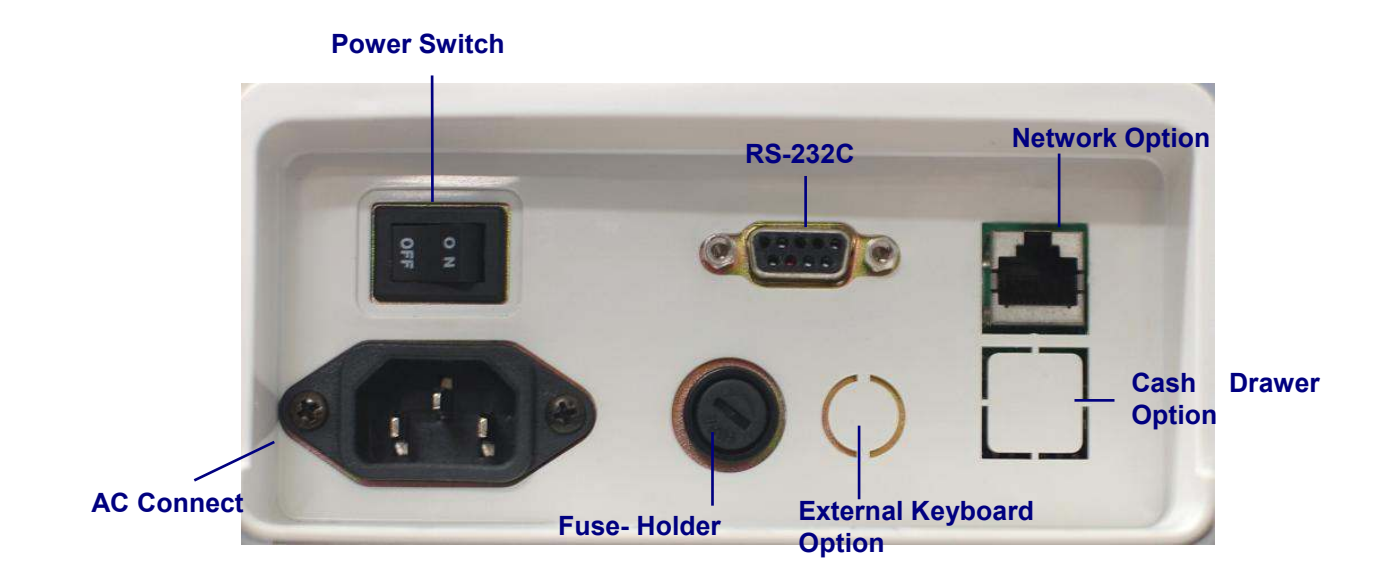

#### **5. INSTALLATION**

- 1. Place the scale on a flat and rigid desk
- 2. Insert two display wire connectors between displays and scale
- 3. Erect the display pole into display bracket
- 4. Arrange the display wire and block the bottom of bracket with plate
- Fasten display bracket and plate with 4 x M3 screws
   Level the scale
- 7. Turn on the scale

#### 6. KEYBOARD AND FUNCTIONS

| Name of Key | Functions                                                                                                    |
|-------------|----------------------------------------------------------------------------------------------------|
| 0~9         | Numeric keys,<br>used to enter unit price and programming data                                                                                                    |
| С           | Clear key,<br>used to clear unit price and programming data                                                                                                    |
| ZERO        | Zero key,<br>used to correct weight display to zero( 0.000) when scale has been<br>drifted                                                                                                    |
| TARE        | Tare key, used to set or remove tare(container) weight,<br>after tare set scale displays net weight and the designator " <b>NET</b> " is<br>turned on                                                           |
| AUTO        | Auto key, used to set scale to automatic printing mode,<br>scale prints automatically after weight stable, the designator " <b>AUTO</b> "<br>is turned on while this function is activated, key works by toggle |
| SAVE        | Save key, used to save current PLU, the designator " <b>SAVE</b> " is turned on while this function is activated, key works by toggle                                                                           |
| SET         | Set key, used to enter to set mode, toggle key                                                                                                    |
| FUNC        | Function key,                                                                                                    |
| ESC         | Escape key, used to cancel of previous transaction(s),<br>escape from each menu of the set mode                                                                                                    |
| ADD         | Add up key,<br>used to add up of commodities                                                                                                    |
| PLU         | PLU key,<br>used to call indirect PLU                                                                                                    |

| Name of Key | Functions                                        |
|-------------|--------------------------------------------------|
| X           | Multiple key,<br>used to printing of same labels |
| FOR         | For key,<br>used to selling by number            |
| FEED        | Feed key,<br>Used to feeding a label or ticket   |
| PRINT       | Print key,<br>Used to printing label or ticket   |

#### 7. THE DESIGNATORS

| Designators | Functions                                        |  |  |  |
|-------------|--------------------------------------------------|--|--|--|
| ZERO        | It indicates scale is on center of zero          |  |  |  |
| STABLE      | It indicates scale is stable                     |  |  |  |
| NET         | It indicates tare has been set                   |  |  |  |
| SHIFT       | It indicates shift function in PLU programming   |  |  |  |
| CAPS LOCK   | It indicates function of entering capital letter |  |  |  |
| INS         | It indicates function of insertion               |  |  |  |
| СОМ         | It indicates scale is under communication        |  |  |  |
| AUTO        | It indicates automatic printing mode             |  |  |  |
| SAVE        | It indicates PLU saving mode                     |  |  |  |
| SALE        | It indicates sale mode                           |  |  |  |
| FUNC        | It indicates scale is under function mode        |  |  |  |

#### 8. SELLING MODE

Selling mode consists of 4 subsidiary mode, refer to the each page for the details

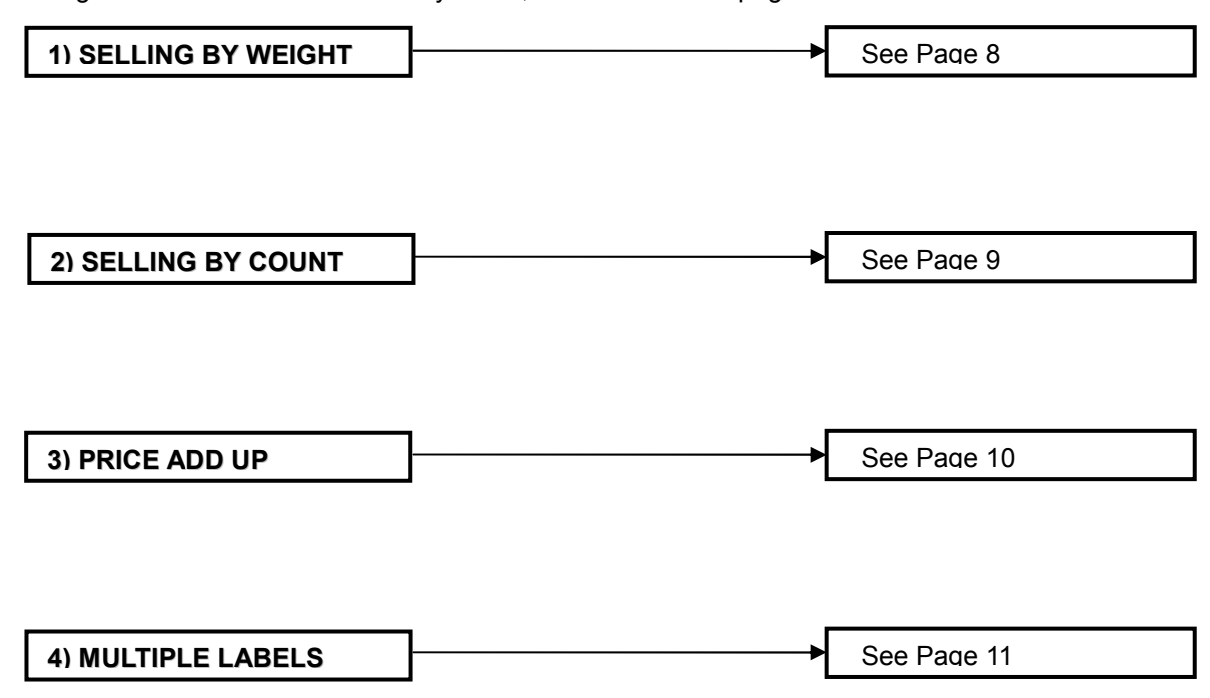

# Note : Scale dose not print out any label or ticket unless PLU has been programmed, refer to the EDIT PLU of the SET MODE

| 1) SELLING BY WEIGHT                                                                                         |       |       |      |
|----------------------------------------------------------------------------------------------------|-------|-------|------|
| Weighing(normal) mode                                                                                        | [     |       |      |
|                                                                                                    | 0.000 | 0.00  | 0.00 |
|                                                                                                    |       | Enter | PLU  |
| Enter PLU by pressing one of <b>SPEED</b>                                                                    |       |       |      |
| key(direct) or by enter PLU number and press <b>PLU</b> key(indirect)                                        | 0.000 | 5.90  | 0.00 |
|                                                                                                    |       | FILL  | .ET  |
| Put commodity(Fillet) on the platter                                                                         |       |       |      |
| and press <b>PRINT</b> key<br>While the designator <b>AUTO</b> is turned<br>on, scale prints automatically   | 1.200 | 5.90  | 7.08 |
|                                                                                                    |       | FILL  | .ET  |
| 5                                                                                                    | L     |       |      |
| Remove commodity on the platter<br>While the designator <b>SAVE</b> is turned<br>on, scale saves current PLU | 0.000 | 0.00  | 0.00 |
|                                                                                                    |       | Enter | PLU  |

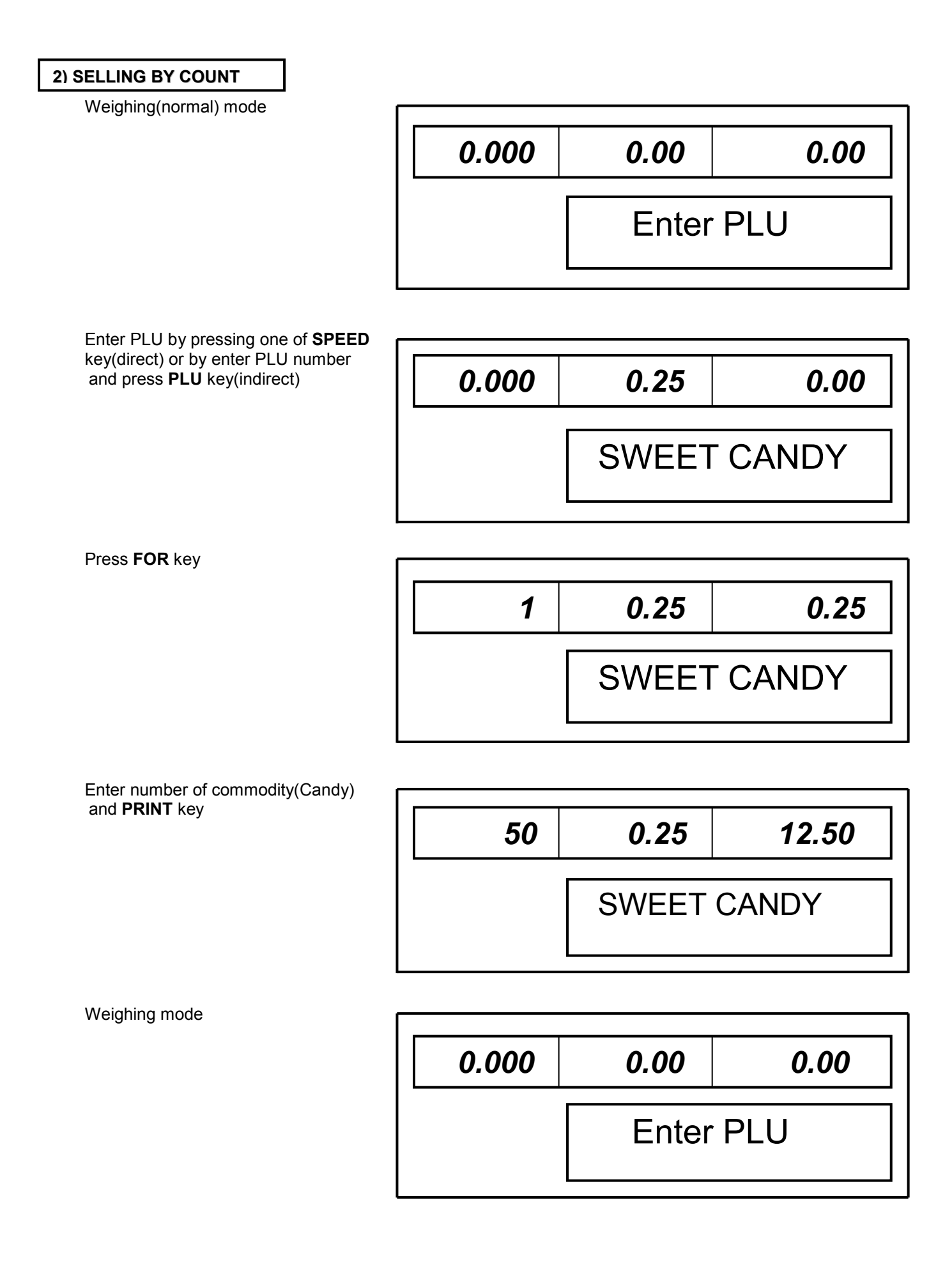

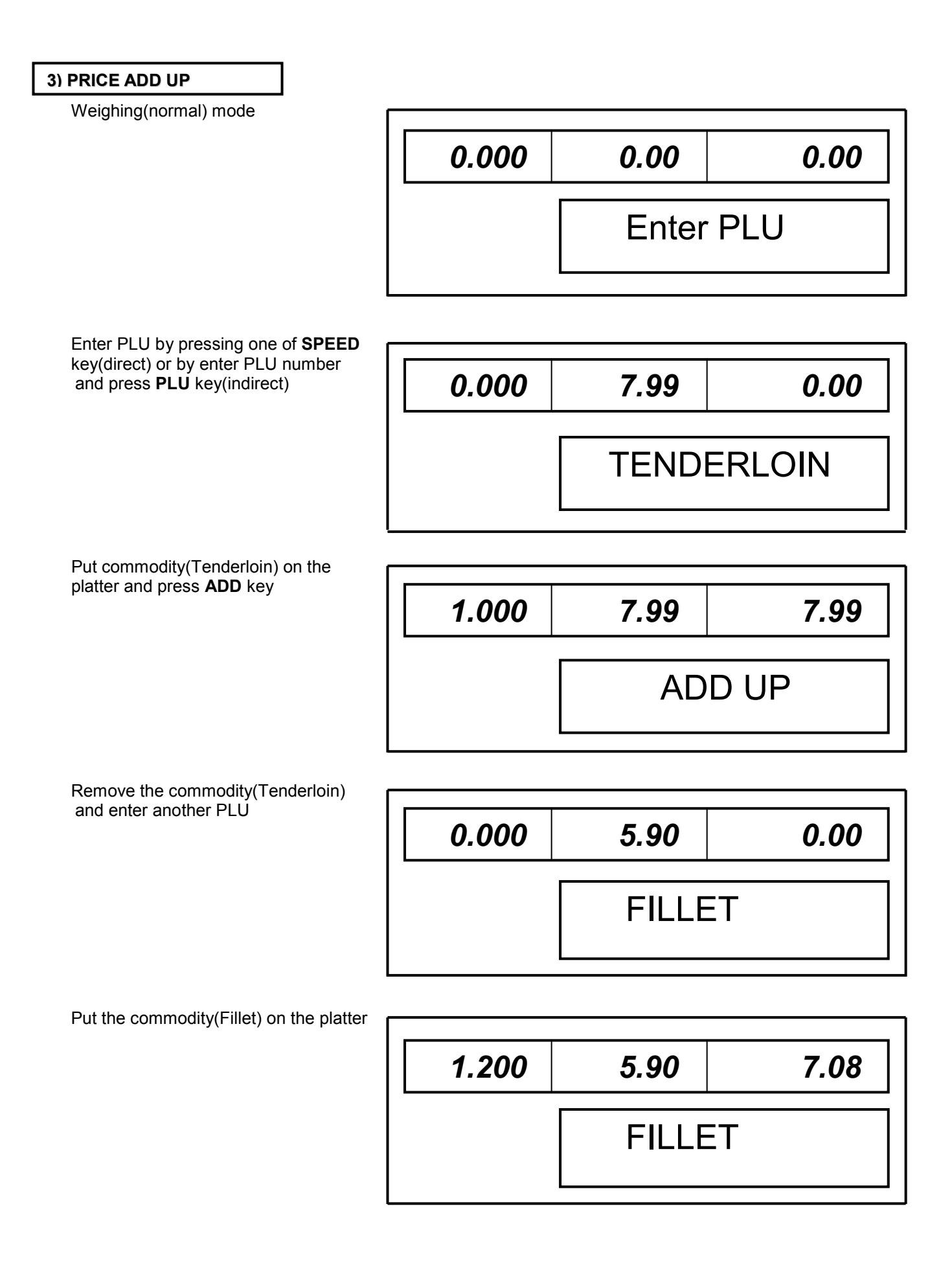

### Press ADD key, repeat above steps for add up of commodities or press **PRINT** key to 1.000 7.99 7.99 print for sum total price (Notice: PRICE ADD UP Functions only by manufacturer set the use ADD UP of ADD Key.) 0.000 0.00 0.00 **Enter PLU 4) MULTIPLE LABELS** Weighing(normal) mode Multiple labels function is suppressed 0.000 0.00 0.00 on Ticket Printing version **Enter PLU** Enter PLU by pressing one of SPEED key(direct) or by enter PLU number 0.100 and press PLU key(indirect) 1.99 1.99 APPLE Put commodity(Apple) on the platter and press X key 0.100 1.99 1.99 Multiply : 0 X Price : 0.00

Enter number of labels, for example 5

| 0.100 | 1.99                 |   | 9.95 |
|-------|----------------------|---|------|
|       | Multiply : X Price : | 5 | 9.95 |

Press **PRINT** key scale prints a label when each pressing **PRINT** key

| 0.100 | 1.99                     | 7.96               |
|-------|--------------------------|--------------------|
|       | Number of I<br>X Price : | Labels : 4<br>9.95 |

| 0.000 | 0.00  | 0.00 |
|-------|-------|------|
| [     | Enter | PLU  |

#### 9. SET MODE

Set mode consists of 8 subsidiary mode, in the set mode please take out PLU card in the key board " $\nabla$ " key is used to move to next mode, **Enter** key is used to entering data, **ESC** key is used to escape of current using mode and **SET** key is used to return to the normal mode Press **SET** key

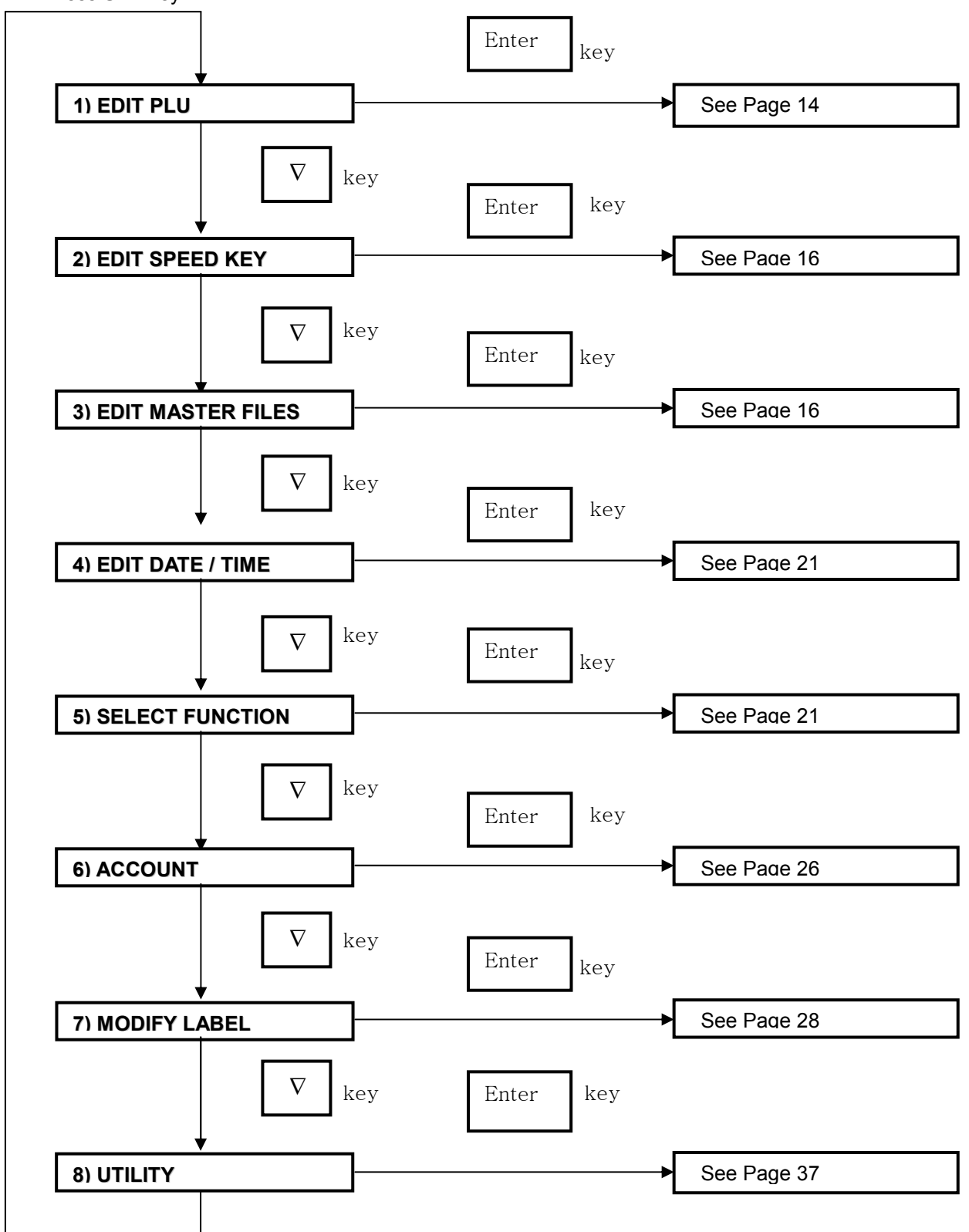

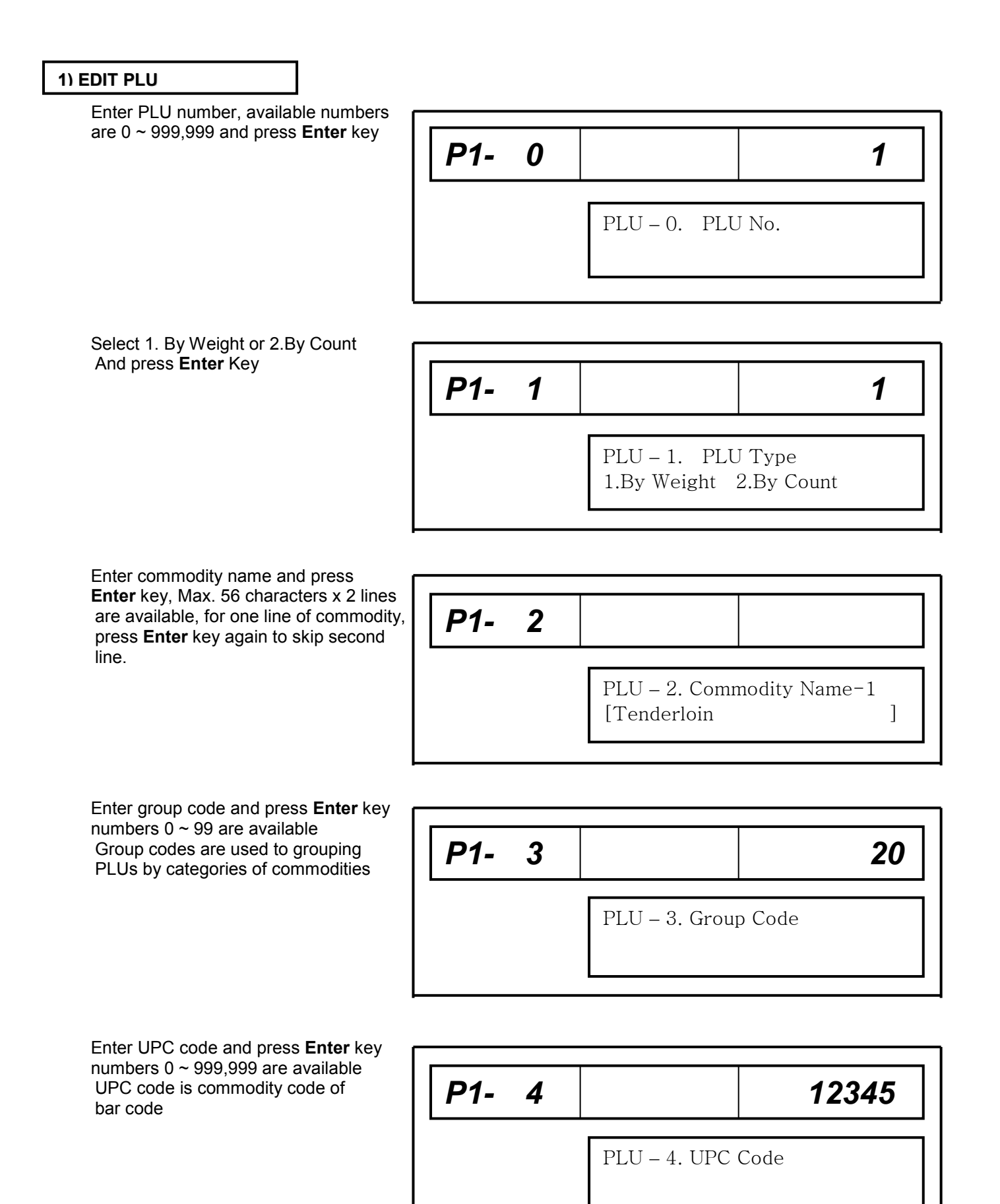

- 14 -

Enter unit price and press Enter key

| P1- 5 |                     | 3.95 |
|-------|---------------------|------|
|       | PLU – 5. Unit Price |      |

Enter cook by date and press **Enter** key,  $0 \sim 366$  days are available,

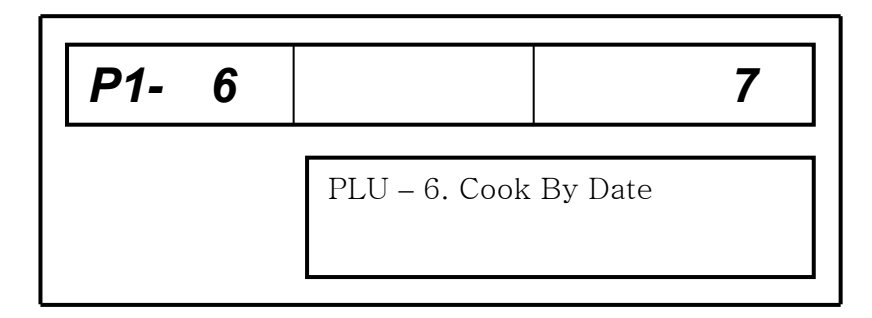

Enter shelf date and press **Enter** key  $0 \sim 366$  days are available.

| <i>P1-</i> 7 |                | 14   |  |
|--------------|----------------|------|--|
|              | PLU – 7. Shelf | Life |  |

Enter ingredients 0 ~ 9 and press Enter key at the each ingredient Max. 56 characters x 10 lines are available, ingredient can be printed at the label length 60 mm or longer, *Pressing* **SAVE** *key finishes edit PLU at the any entering of ingredient* 

Repeat steps to enter another PLU or press **ESC** key to the next mode *To return to the normal mode, press* **SET** *key* 

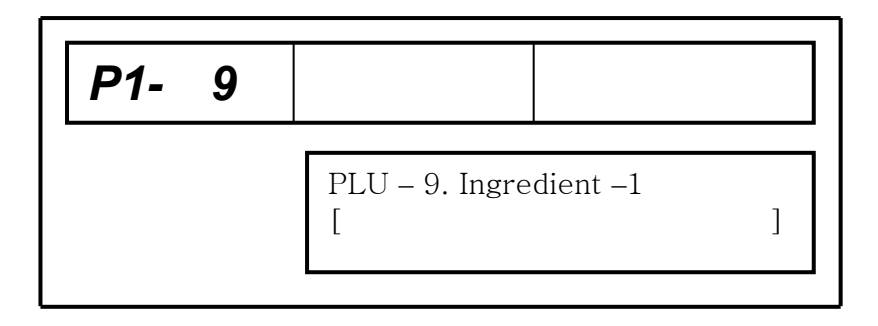

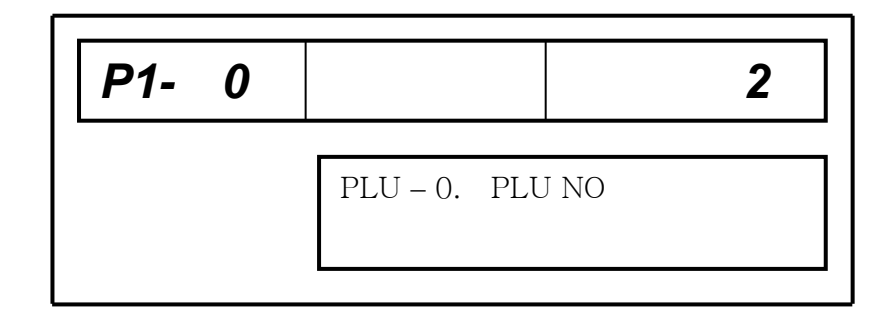

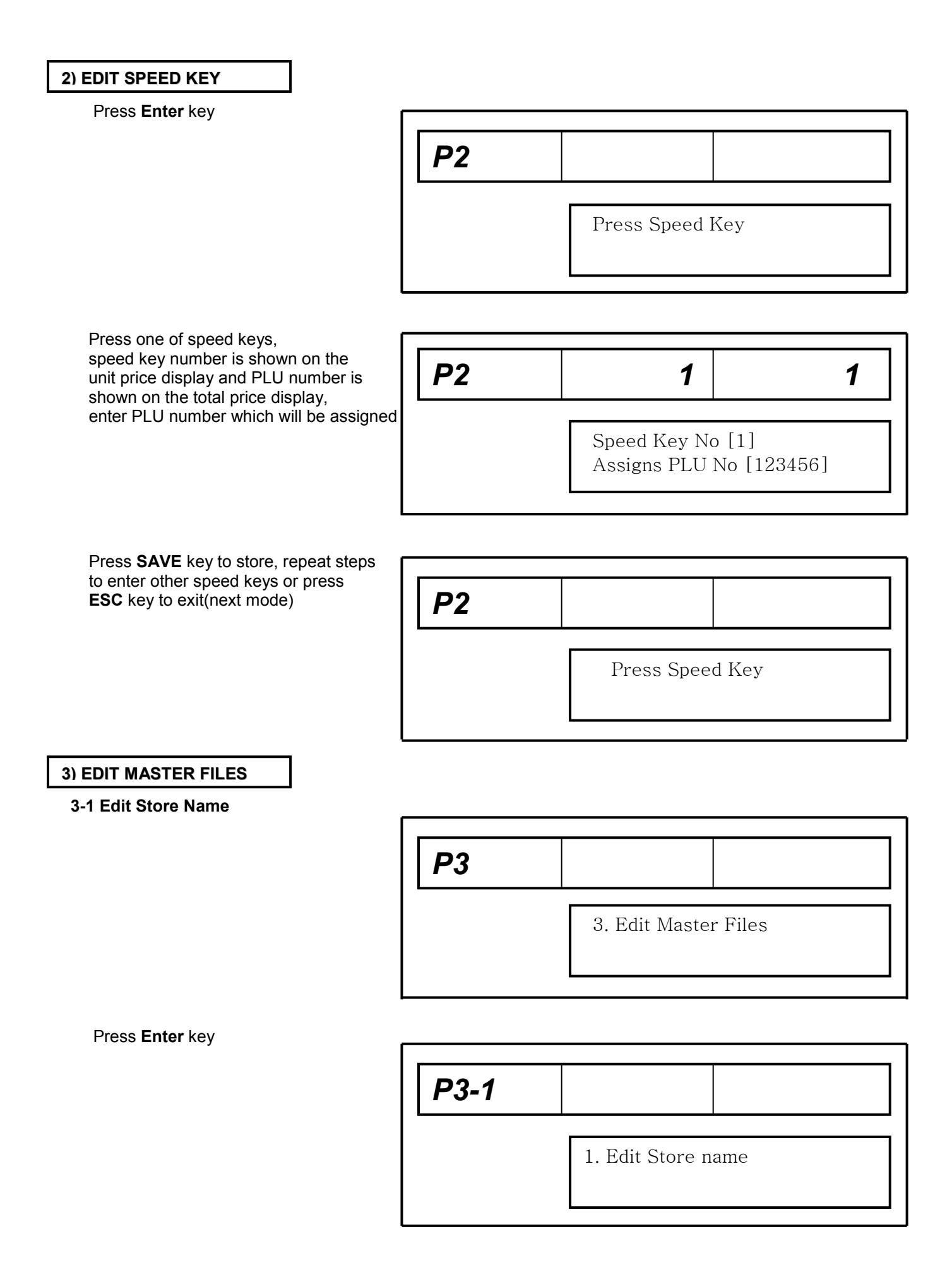

Press **Enter** key and enter store name, 3 lines of store name is available Max. 56 characters x 3 lines

Press **Enter** key and enter 2nd line of store name or press **ESC** key to skip  $2^{nd}$ ,  $3^{rd}$  lines of store name

| P3-1 |                          |   |
|------|--------------------------|---|
|      | Edit Store Name – 2<br>[ | ] |

#### 3-2 Non PLU Name

Non PLU Name is used to store commodity name not recorded in PLU. Press Enter key

**P3-2**2. Non PLU Name

| Enter commodity name.              |       |                        |     |   |
|------------------------------------|-------|------------------------|-----|---|
| <use> In sales mode, enter</use>   | ר נים |                        |     |   |
| unit price and put a weight on the | P3-2  |                        |     |   |
| platter, Press <b>Enter</b> key    |       |                        |     |   |
|                                    |       | Non PLU Name<br>[APPLE | - 1 | ] |
|                                    |       |                        |     |   |

#### 3-3 Non PLU Group Code

Non PLU Group Code is used to store Group Code not recorded in PLU. Press **Enter** key

| P3-3 |                       |
|------|-----------------------|
|      | 3. Non PLU Group Code |

Enter Group Code.

<USE> In sales mode, enter unit price and put a weight on the platter, Press **Enter** key.

| P3-3 |                       | 20 |
|------|-----------------------|----|
|      | 3. Non PLU Group Code |    |

#### 3-4 Non PLU Item Code

Non PLU Item Code is used to store item code not recorded in PLU. Press Enter key

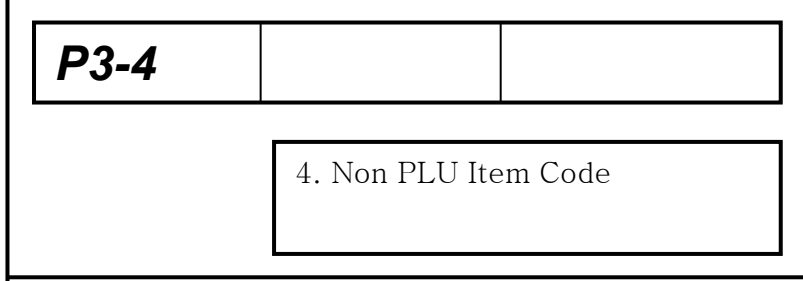

Enter Item Code.

<USE> In sales mode, enter unit price and put a weight on the platter, Press **Enter** key.

| P3-4 | 12345                |
|------|----------------------|
|      | 4. Non PLU Item Code |

#### 3-5 Edit Group

Group is used to managing PLUs by categories of commodities, for examples, meet, fruit and vegetable Press Enter key

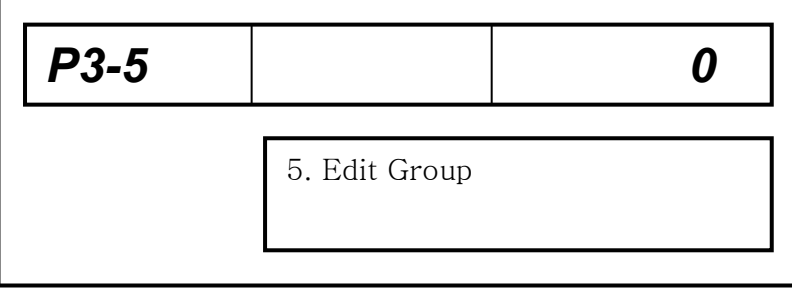

Enter group code and press Enter key

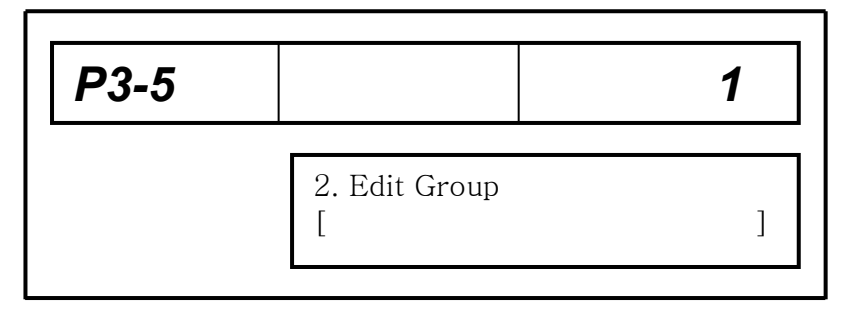

Enter group name and press **Enter** key repeat steps to entering another group or press **ESC** key twice to exit

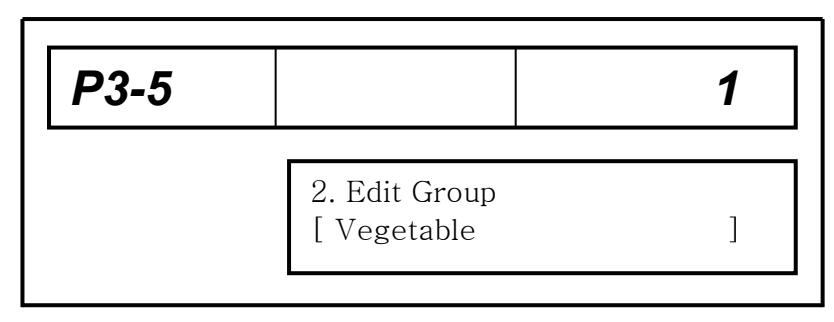

#### 3-6 Edit Operator(Registration)

Press Enter key

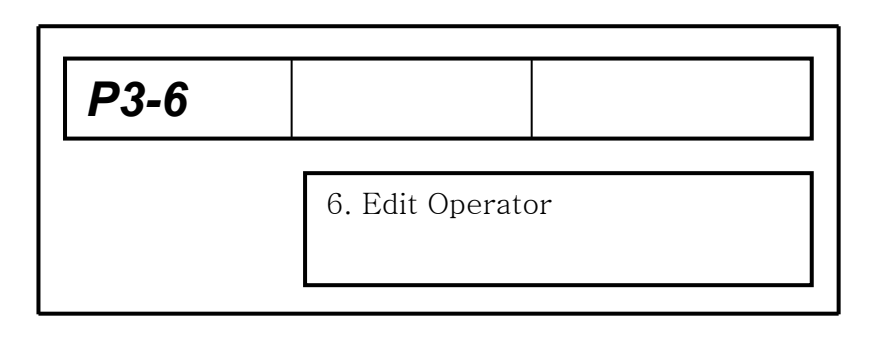

# Enter operator code and press **Enter** key

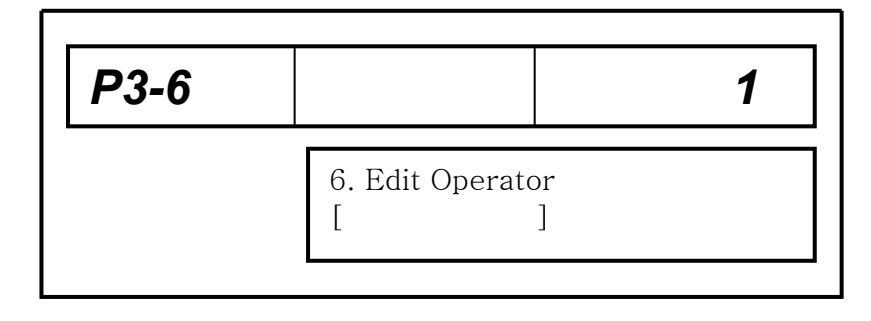

Enter name of operator and press Enter key, Max. 10 characters x 32 operators

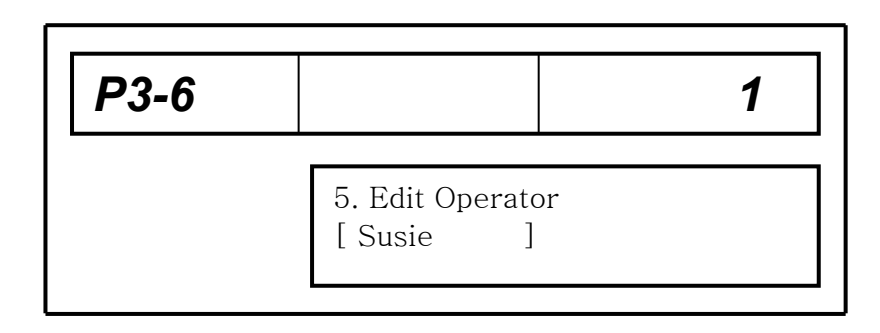

Repeat steps to enter another operator or press **ESC** key twice to the next

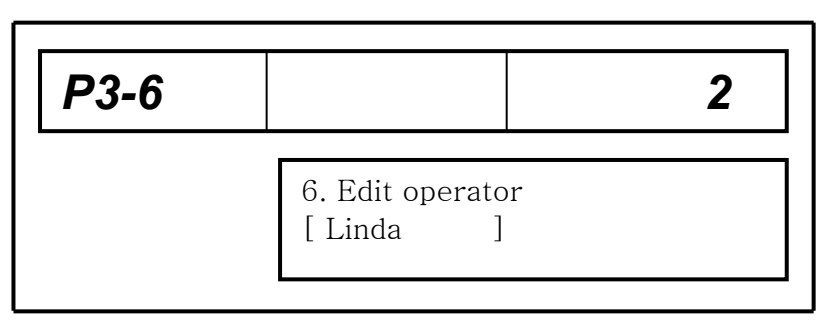

#### 3-7 Edit Sale Message(Registration)

Sale message is an advertising which can be displayed on the message display Press **Enter** key

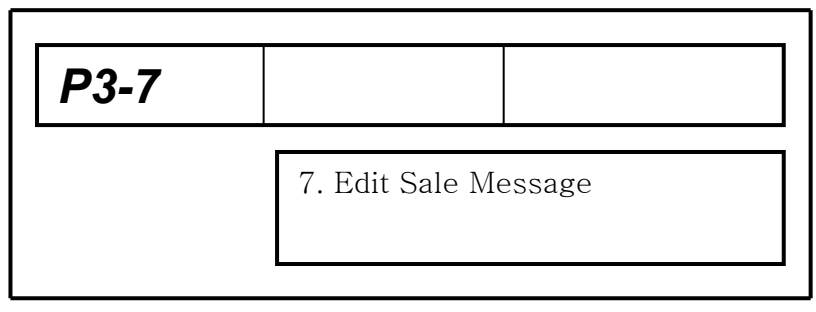

Enter sale message code and press **Enter** key

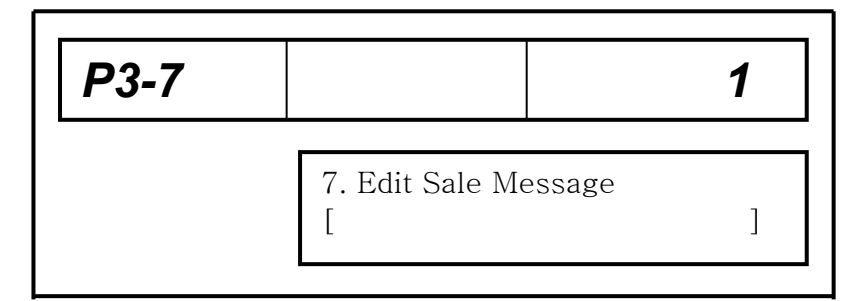

Enter sale message and press **Enter** key

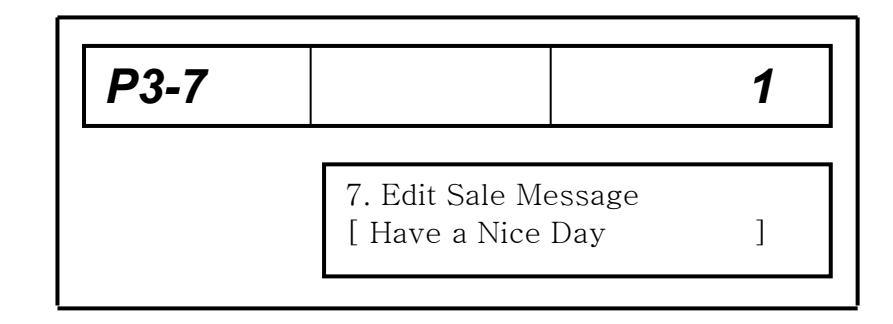

Repeat steps to enter another sale message, or press **ESC** key twice to the next mode *Pressing SET key enables to return to the normal mode at here* 

| P3-7 |                           | 2 |
|------|---------------------------|---|
|      | 7. Edit Sale Message<br>[ | ] |

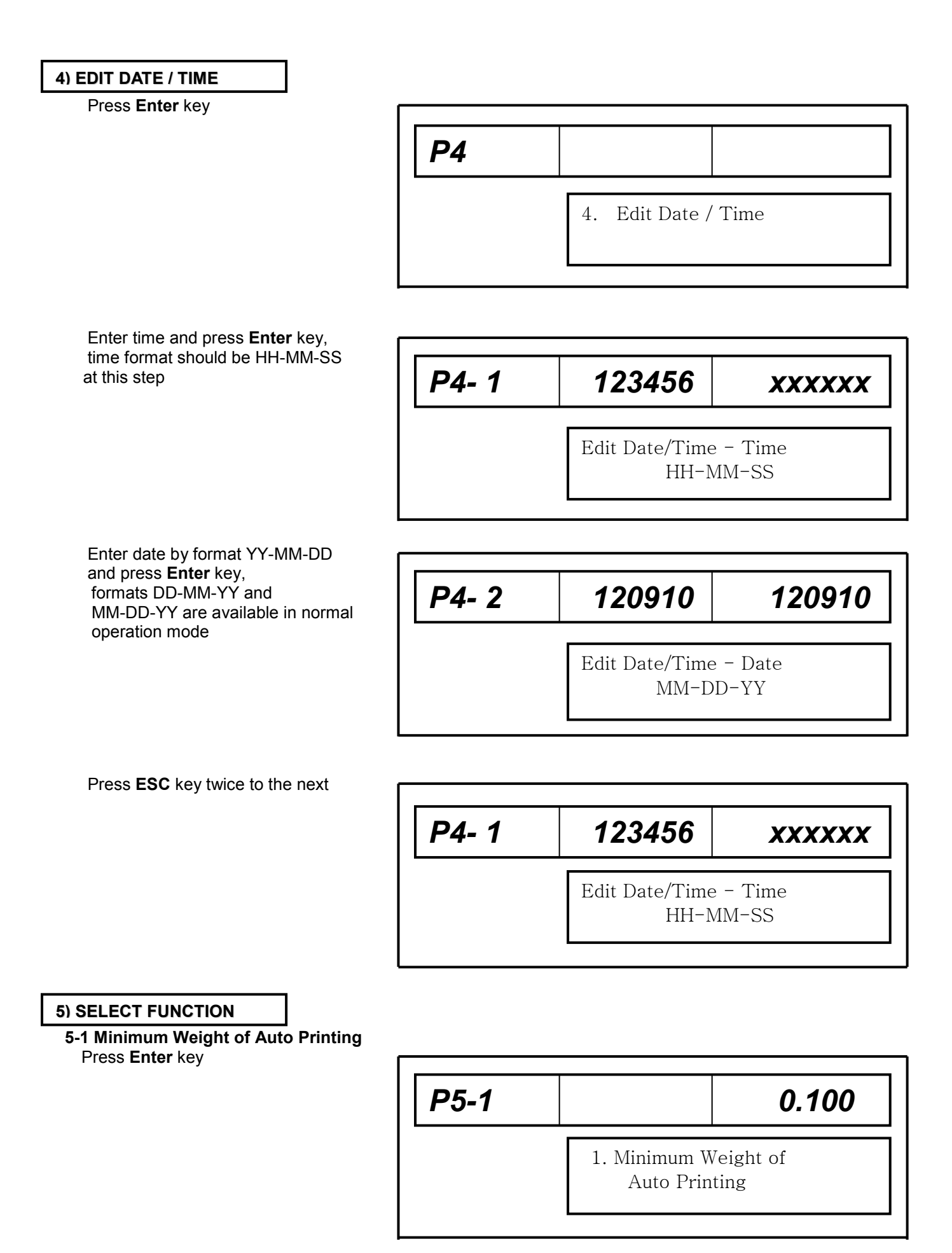

Enter motion band of auto printing and press **Enter** key,

| P5-1 |                            | 0.200            |
|------|----------------------------|------------------|
|      | 1. Minimum W<br>Auto Print | Veight of<br>ing |

#### 5-2 Select Group Press Enter key

| P5-2 |                 | 00 |
|------|-----------------|----|
|      | 2. Select Group |    |

## Select group code and press **Enter** key codes $0 \sim 99$ are available,

| P5-2 |                 | 1 |
|------|-----------------|---|
|      | 2. Select Group |   |

### 5-3 Select Operator

Press Enter key

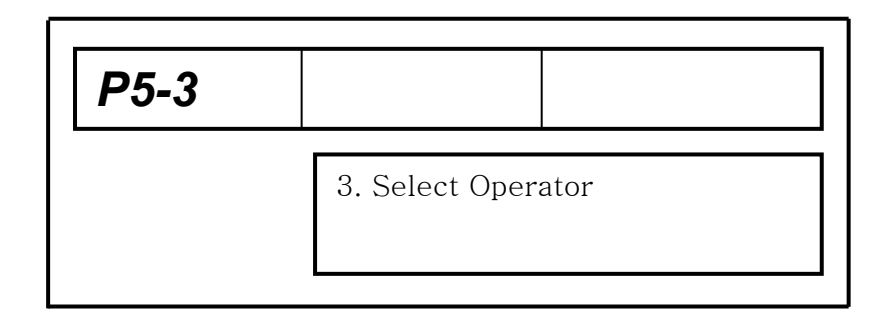

#### Select operator code and press **Enter** Key, codes 0 ~ 99 are available,

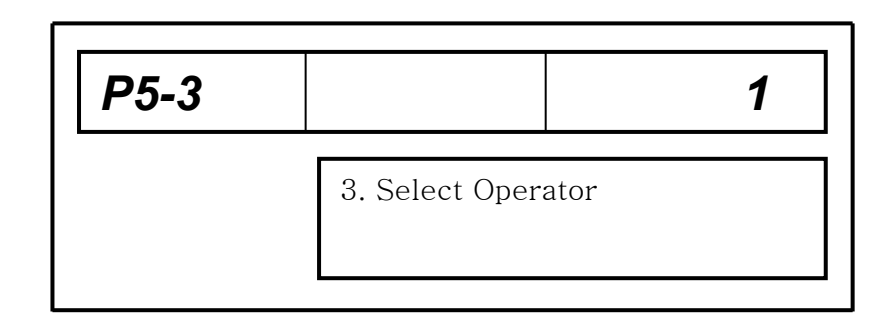

#### 5-4 Select Scale

| Press Enter key                                                          |           |                  |        |        |
|--------------------------------------------------------------------------|-----------|------------------|--------|--------|
|                                                                          | P5-4      |                  |        |        |
|                                                                          |           | 4. Select Scale  |        | ]      |
|                                                                          |           |                  |        | ]      |
| Select scale code and press <b>Enter</b> key codes 0 ~ 99 are available, | 「 <u></u> |                  |        | —<br>1 |
|                                                                          | P5-4      |                  | 1      |        |
|                                                                          |           | 4. Select Scale  |        | ]      |
|                                                                          |           |                  |        | ]      |
| Press Enter key                                                          | ſ         |                  |        |        |
|                                                                          | P5-5      |                  |        |        |
|                                                                          |           | 5. Select Date F | Format |        |
| Select date format and press Enter key                                   | [         |                  |        |        |
|                                                                          | P5-5      |                  | 2      | ]      |

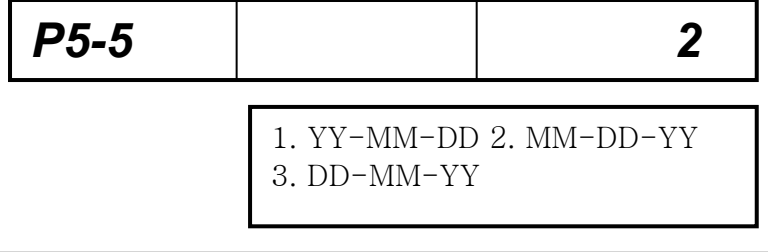

### 5-6 Select Sale Message

Press Enter key

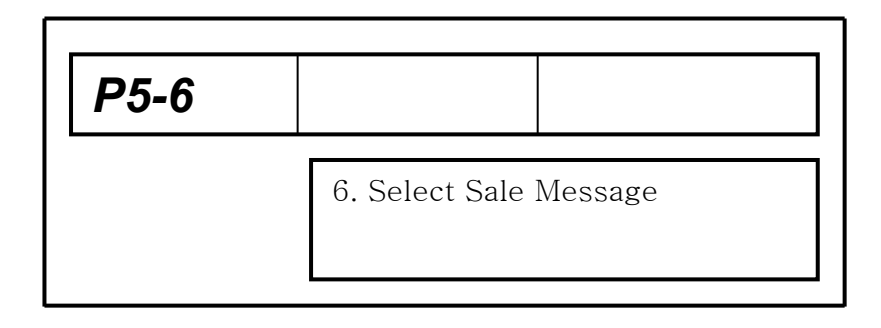

Select sale message code and press **Enter** key, codes 0~99 are available

| P5-6 |                  |         | 1 |
|------|------------------|---------|---|
|      | 6. Select Sale I | Message |   |

### 5-7 Select EL On And Off

Press Enter key

| P5-7 |                  |
|------|------------------|
|      | 7. EL On And Off |

### Select 1 or 2, default setting is 2 and press **Enter** key

| P5-7 |                                | 2 |
|------|--------------------------------|---|
|      | 1. Always On<br>2. PLU Call On |   |

#### 5-8 Select Add Printing Press Enter key

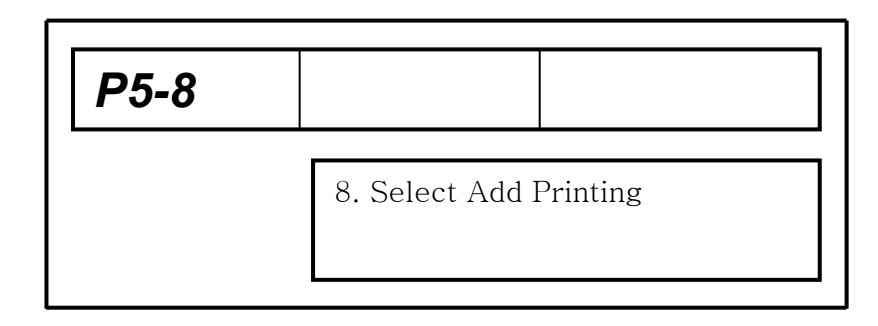

# Select 1 or 2, default setting is 2 and press **Enter** key

| P5-8 | 2                                   |
|------|-------------------------------------|
|      | 1. Disable Print<br>2. Enable Print |

#### 5-9 Scale Time

The time entered will be add to the current time and the added time will be printed. <Notice> P7-9-15 Current time must be set "Y" Press Enter key

| Press Enter key                              |       |                               |
|----------------------------------------------|-------|-------------------------------|
|                                              | P5-9  |                               |
|                                              |       | 9. Scale Time                 |
|                                              |       |                               |
| Select scale time and press                  |       |                               |
| Enter key, codes 0~24 are available          | P5-9  | 2                             |
|                                              |       | Scale Time                    |
|                                              |       |                               |
| 5-10 Use Speed Key(120Ea)<br>Press Enter key |       |                               |
|                                              | P5-10 |                               |
|                                              |       | 10. Use Speed Key (120Ea)     |
| Select 1 or 2, default setting is 1          | Г     |                               |
| and press <b>Enter</b> key                   | P5-10 | 1                             |
|                                              |       | 1. Use 60 Ea<br>2. Use 120 Ea |
| 5-8 Select Bar Code<br>Press Enter key       | [     |                               |
|                                              | P5-11 |                               |
|                                              |       | 11. Select BarCode            |
|                                              | 1     |                               |

Select barcode and press Enter key

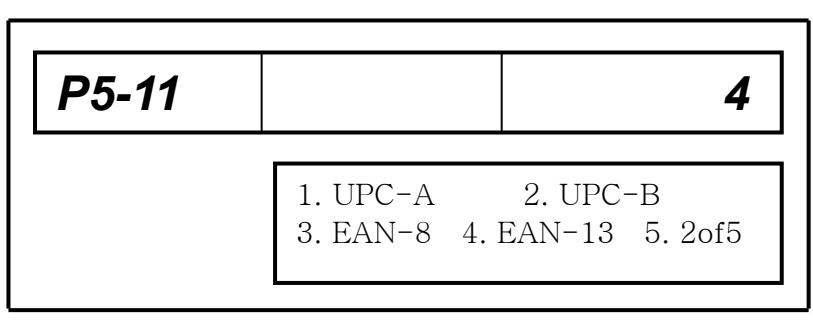

A default format of EAN-A consists of group code DD(2 digit), item code IIIII(5 digit) and price PPPP(5 digit), item code can be varied within 6 digit and price can be varied within 7 digit, if price is greater than the digit of price set then "0" will be printed on the price column

Ex. 1; 7 digit price DD III PPPPPP or D IIII PPPPPP or IIIII PPPPPPP

Ex. 2 ; 6 digit price DD IIII PPPPPP or D IIIII PPPPPP or IIIIII PPPPPP

Ex. 3 ; Printing weight instead of price on the bar code DD IIIII WWWWW

Enter barcode format and press **Enter** key

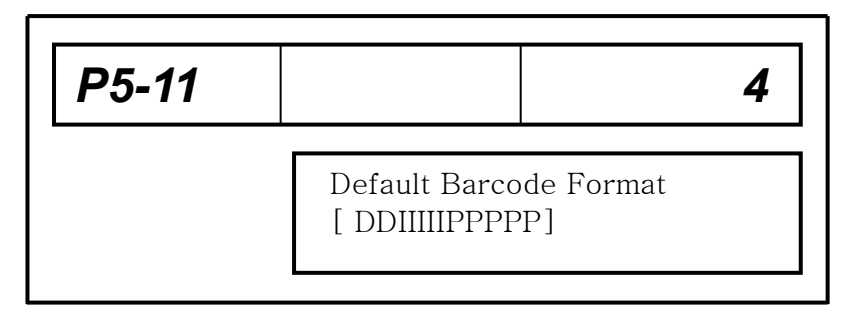

Press ESC key to exit

6) ACCOUNT

6-1 Account Group Press Enter key

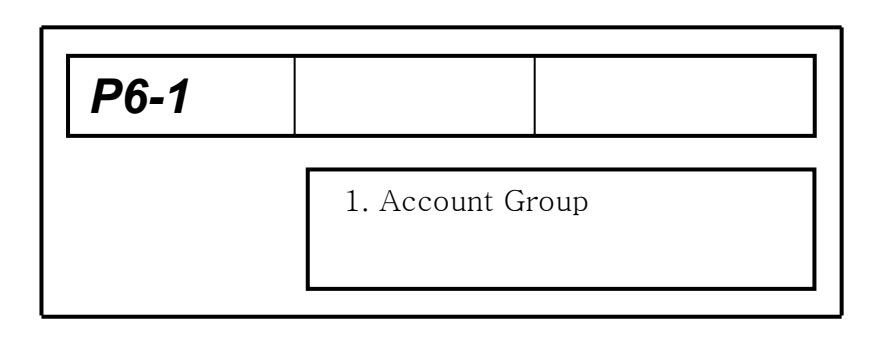

Enter group number and press **Enter** key, group total is printed

| P6-1 |                                             | 1 |
|------|---------------------------------------------|---|
|      | Printing Group Total<br>Accept Group Number |   |

Repeat steps to print another group or press **ESC** key to exit

| P6-1 |                               |                   | 1 |
|------|-------------------------------|-------------------|---|
|      | Printing Grou<br>Accept Group | p Total<br>Number |   |

6-2 Account PLU Press Enter key

| P6-2 |                |
|------|----------------|
|      | 2. Account PLU |
|      |                |

# Enter PLU number and press **Enter** key, PLU total is printed

| P6-2 |                                |                 | 1 |
|------|--------------------------------|-----------------|---|
|      | Printing PLU 7<br>Accept PLU N | Fotal<br>Number |   |

# Repeat steps to print another PLU or press **ESC** key to exit

| P6-2 |                                         | 1 |
|------|-----------------------------------------|---|
|      | Printing PLU Total<br>Accept PLU Number |   |

### 6-3 Account Daily

Press Enter key

| P6-3 |                  |
|------|------------------|
|      | 3. Account Daily |

Enter a date which will be printed and press **Enter** key

| P6-3 |                                    | 1  |
|------|------------------------------------|----|
|      | Printing Daily Tota<br>Accept Date | .1 |

Repeat steps to get another daily total or press **ESC** to exit

| P6-3 |                                     |
|------|-------------------------------------|
|      | Printing Daily Total<br>Accept Date |

#### 7) MODIFY LABEL

7-1 Select Label or Ticket Press Enter key

| P7-1 |                           |
|------|---------------------------|
|      | 1. Select Label or Ticket |

Enter number 1 for label printing or 2 for ticket printing and press **Enter** key For the ticket printing, remove the

label bobbin on the cartridge and fit the ticket paper roll

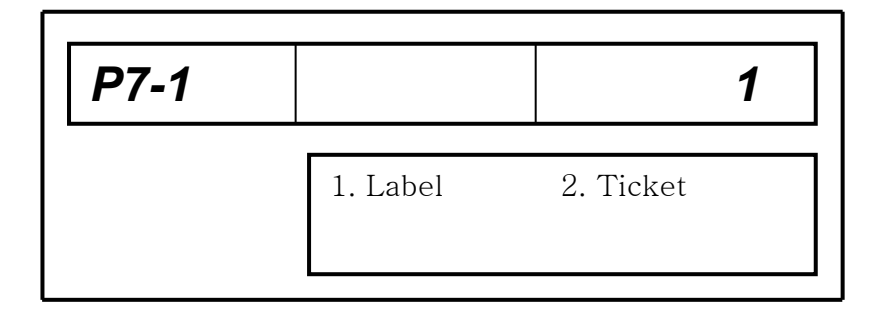

#### 7-2 Setting Label Length Press Enter key

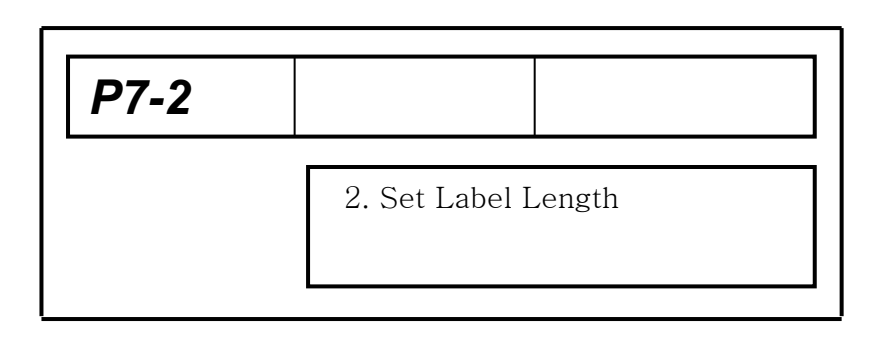

Enter label length and press Enter key Available label lengths 30mm, 35mm, 40mm, 60mm, 80mm, 100mm 7-3 Setting Label Gap Press Enter key Label gap is a clearance of labels,

Label gap is a clearance of labels, a reference value is 20 for a label gap 2 mm

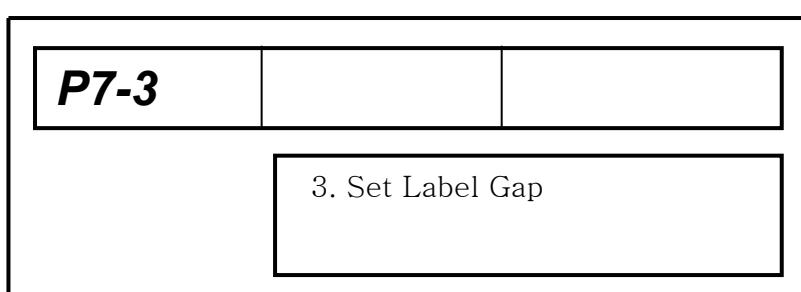

Enter gap value of labels and press **Enter** key, values  $0 \sim 99$  are available,

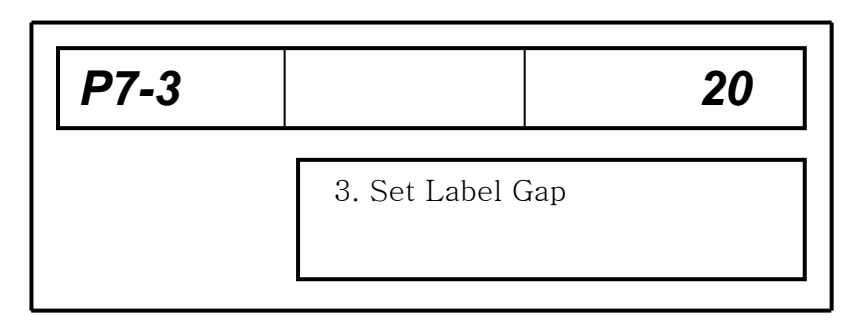

#### 7-4 Select Peel Off Sensor

Peel off sensor detects a label peeled or remained on the peel off bar, after enabling, scale dose not print label to prevent labels jammed Press Enter key

 P7-4

 4. Select Peel Off Sensor

### Select disable or enable and press **Enter** key

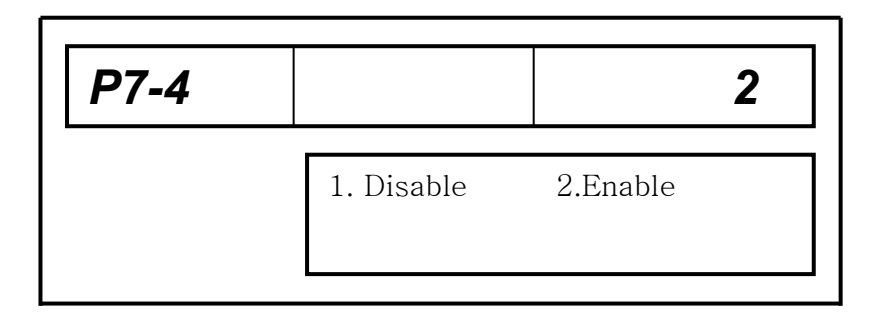

#### 7-5 Adjusting Label End

Adjustment of label end adjusts the attaching surface of the label on the peel off bar properly, a wide surface makes not easy to label taken, a lacked surface gives easy falling down of the label, while adjusting label end, printing position is also adjusted on the label

Press Enter key

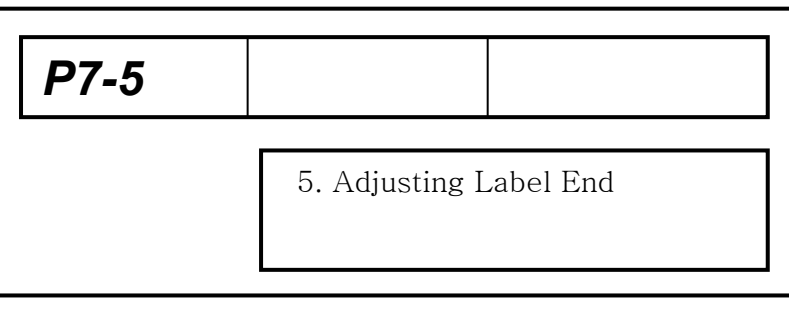

Enter adjusting value and press **Enter** key, values  $0 \sim 99$  are available,

| P7-5 |                     | 20 |
|------|---------------------|----|
|      | 5. Set Label Adjust |    |

#### 7-6 Gap Sensor Threshold Level (Manual Setting)

Sensor calibration written in 8-7.Utility Sensor calibration calibrates gap sensor and peel off sensor automatically, but this setting gives a manual calibration by entering threshold level. Prior to setting, the min. & max. levels must be read in 2-6 Self Test / Sensor Test

Press Enter key

| P7-6 |                  |
|------|------------------|
|      | 6. Gap Threshold |

Enter threshold level(middle level) and press **Enter** key

| P7-6 |                  | 110 |
|------|------------------|-----|
|      | 6. Gap Threshold |     |

| 7-7 Peel Off Sensor Threshold Level (Man | ual Setting) |                               |       |
|------------------------------------------|--------------|-------------------------------|-------|
| Fiess Litter key, Same as 7-0            |              |                               |       |
|                                          | <i>P</i> 7-7 |                               |       |
|                                          |              |                               |       |
|                                          |              | 7. Peel Off Threshold         |       |
|                                          |              |                               |       |
|                                          |              |                               |       |
| Enter threshold laws and proce Enter     |              |                               |       |
| key, levels 0 ~ 255 are available,       |              |                               |       |
|                                          | <i>P</i> 7-7 |                               | 83    |
|                                          |              |                               |       |
|                                          |              | 7. Peel Off Threshold         |       |
|                                          |              |                               |       |
|                                          |              |                               |       |
| 7-8 Select Label Format                  |              |                               |       |
| Press Enter key                          |              |                               |       |
|                                          | <i>P</i> 7-8 |                               |       |
|                                          |              |                               |       |
|                                          |              | 8. Select Label For           | mat   |
|                                          |              |                               |       |
|                                          |              |                               |       |
| Select label format and press Enter      |              |                               |       |
| key, refer to the APPENDIX               | P7-8         |                               | 40    |
|                                          | - 7-0        |                               | 40    |
|                                          |              | <sup>9</sup> Soloot Labol For | mat   |
|                                          |              | o. Select Laber For           | IIIat |
|                                          |              |                               |       |
|                                          | L            |                               |       |
| 7-9 Select Printing Item                 |              |                               |       |
| Press <b>Enter</b> key                   | [            |                               |       |
|                                          | P7-9         |                               |       |
|                                          |              |                               |       |
|                                          |              | 9. Select Printing I          | tem   |
|                                          |              |                               |       |
|                                          | 1            |                               |       |

Enter yes(Y) or no(N)

| P7-9-1 |                       |
|--------|-----------------------|
|        | 1. Pack On Date : [Y] |

Enter yes(Y) or no(N)

| P7-9-2 |                    |
|--------|--------------------|
|        | 2. Shelf Life: [Y] |

Enter yes(Y) or no(N)

Enter yes(Y) or no(N)

| P7-9-3 |                     |
|--------|---------------------|
|        | 3. Plu Number : [Y] |

After group code is set to Y each group code of PLU is printed individually, group code is set to N a common group code is printed which has been set in 5-2 Select Function / Select group code Enter yes(Y) or no(N)

| P7-9-4 |              |       |  |
|--------|--------------|-------|--|
|        | 4.Group Code | : [N] |  |

| 5. Barcode : [Y] | P7-9-5 |            |       |
|------------------|--------|------------|-------|
|                  |        | 5. Barcode | : [Y] |

Enter yes(Y) or no(N)

| P7-9-6 |           |       |  |
|--------|-----------|-------|--|
|        | 6. Weight | : [Y] |  |

Enter yes(Y) or no(N)

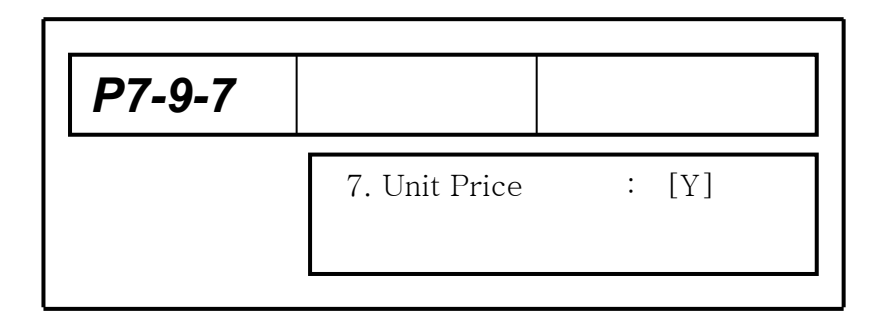

Enter yes(Y) or no(N)

| P7-9-8 |                |       |  |
|--------|----------------|-------|--|
|        | 8. Total Price | : [Y] |  |

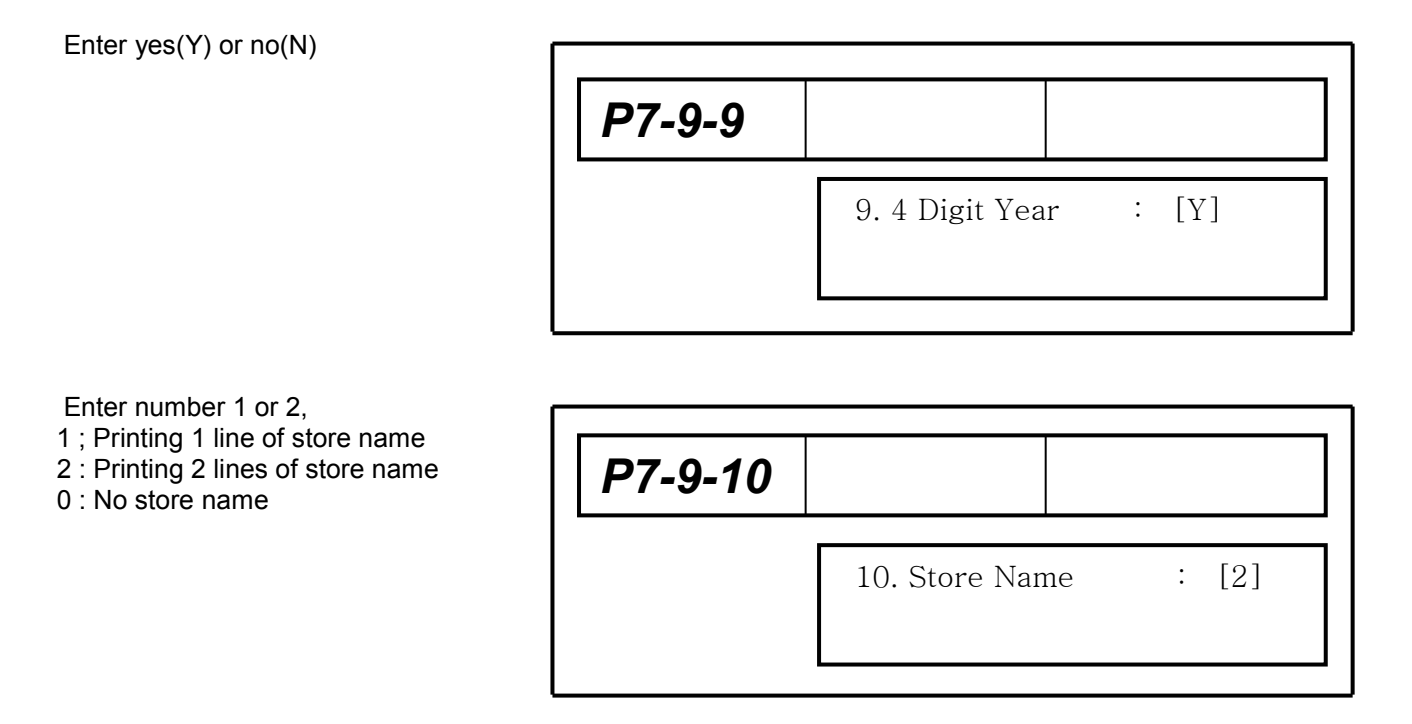

Enter 1 or 2 1 : 1 line of commodity name 2 : 2 lines of commodity name

**P7-9-11** 

 9. Commodity Name : [1]

Enter yes(Y) or no(N) Ingredients

| P7-9-12 |                |   |     |
|---------|----------------|---|-----|
|         | 12. Ingredient | : | [N] |

Enter yes(Y) or no(N)

| P7-9-13 |          |   |     |
|---------|----------|---|-----|
|         | 13. Tare | : | [N] |

Enter yes(Y) or no(N) and press  $\mbox{Enter}$  key

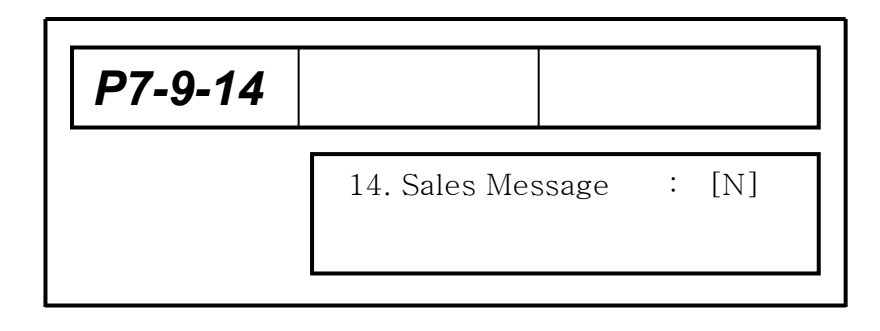

Enter yes(Y) or no(N) and press **Enter** key

| P7-9-15 |                  |   |     |
|---------|------------------|---|-----|
|         | 14. Current Time | : | [N] |

#### 7-10 Select Printing Speed Press Enter key

| P7-10 |                        |
|-------|------------------------|
|       | 10. Select Print Speed |

Select printing speed

1 = 60mm/sec, 2 = 80mm/sec 3 = 100 mm/sec and press **Enter** key

| P7-10 |        |           | 3       |
|-------|--------|-----------|---------|
|       | 1. Low | 2. Medium | 3. High |

#### 7-11 Set Printing Contrast

Enter value between 0 ~ 400 and press **Enter** key, bigger? value has a higher contrast, a value 45 is fixed at high speed

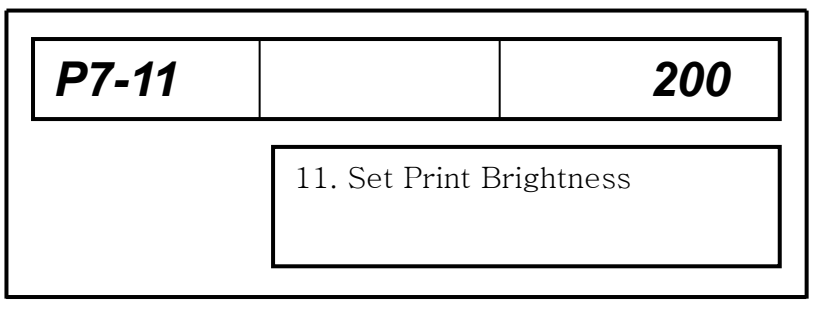

Press **ESC** key to exit

#### 7-12 Set Number of Label

Press Enter key

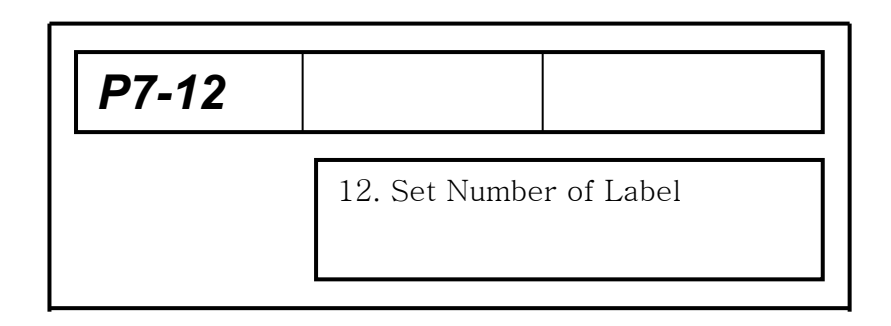

Enter value between 1 ~ 5 and press **Enter** key.

| P7-12 |                       | 1  |
|-------|-----------------------|----|
|       | 12. Set Number of Lab | el |

#### 7-13 Gab Sensor Sensitivity Press Enter key

| P7-13 |                            |
|-------|----------------------------|
|       | 13. Gab Sensor Sensitivity |

#### Select 1. Low, 2. Medium 3.High and press **Enter** key

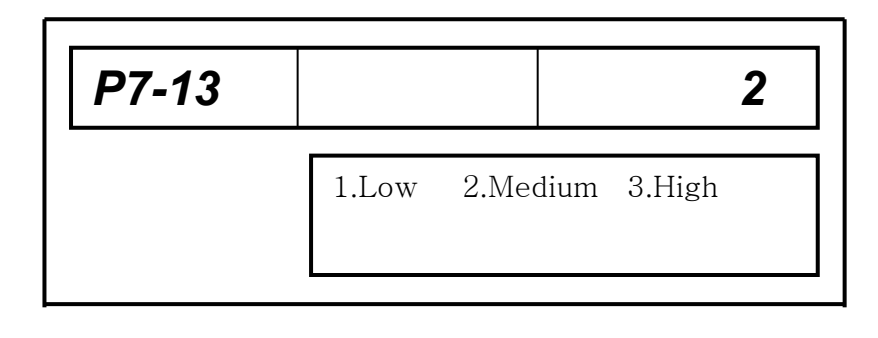

#### 7-14 Select Subtotal Label Press Enter key

| P7-14 |                           |
|-------|---------------------------|
|       | 14. Select Subtotal Label |

| Select Subtotal Label        |       |                |             |
|------------------------------|-------|----------------|-------------|
|                              | P7-14 |                | 2           |
| Press <b>ESC</b> key to exit |       | 14. Select Sub | total Label |

#### 8) UTILITY

Press Enter key

| 8. Utility |
|------------|
|            |

| P8- |                               | X                              |
|-----|-------------------------------|--------------------------------|
|     | 1. Self Test<br>3. Trans Data | 2. Print PLU<br>4. Del Account |

#### 8-1 Self Test

Press  $\Delta, \nabla$  key to switch the menus

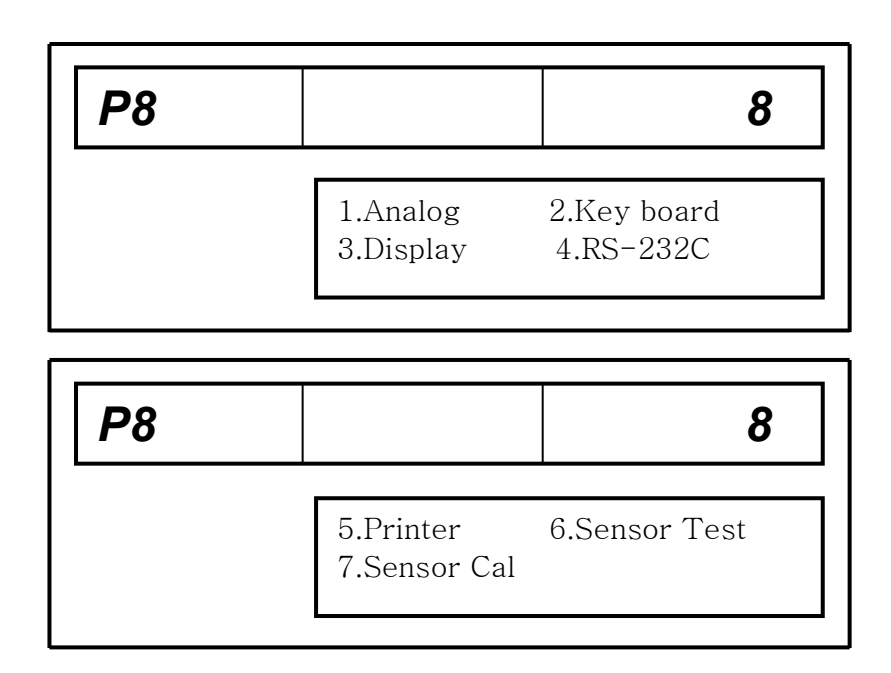

#### 8-1-1 Analog

A/D count is displayed, a calibrated count is displayed on the weight display, a raw count is displayed on the unit price display, zero value is displayed on the price display

In the Analog test, zero value, span value and stability of the A/D converter are tested, the zero value on the price display is recommend 7,000 ~ 20,000 counts, higher or lower counts is a mainly load cell defective, but rarely Analog board on the main board may be affected, when zero count is an out of range of  $7,000 \sim 20,000$  firstly replace the load cell and then Analog board may be replaced.

And a stable A/D count is recommended + / - 2 count at an indicated value as a stable A/D reading, if count is unstable or fluctuated, replace the Analog board first and then load cell.

| 6 | ) | 0      | 13510  |
|---|---|--------|--------|
|   |   | Analog | g test |

Press ESC key to exit

#### 8-1-2 Key board

Each code of the key matrix is displayed, refer to below table

| P8-2 |       | 2          |
|------|-------|------------|
|      | Key E | Board Test |

#### PLU KEY CODE

| 311 | 256 | 257 | 258 | 259 | 260 | 261 | 262 | 263 | 264 | 265 | 266 |
|-----|-----|-----|-----|-----|-----|-----|-----|-----|-----|-----|-----|
| 312 | 267 | 268 | 269 | 270 | 271 | 272 | 273 | 274 | 275 | 276 | 277 |
| 313 | 278 | 279 | 280 | 281 | 282 | 283 | 284 | 285 | 286 | 287 | 288 |
| 314 | 289 | 290 | 291 | 292 | 293 | 294 | 295 | 296 | 297 | 298 | 299 |
| 315 | 300 | 301 | 302 | 303 | 304 | 305 | 306 | 307 | 308 | 309 | 310 |

#### NUMERIC KEY CODE

| 12 | 13 | 14 | 19 | 23 |
|----|----|----|----|----|
| 7  | 8  | 9  | 18 | 22 |
| 4  | 5  | 6  | 17 | 21 |
| 1  | 2  | 3  | 16 | 20 |
| 0  | 10 | 11 | 15 |    |

Press "ESC" key to exit

#### 8-1-3 Display

All numeric displays are checked by counting "00000" ~ "99999" continuously,

| 000000 | 0000000 | 0000000 |
|--------|---------|---------|
|        | Displ   | ay test |

Press "ZERO" key to exit

#### 8-1-4 RS-232C

Connect pin 2 & pin 3 of the RS-232C connector located on the power panel, RS-232C interface circuit of the scale is checked, press "Y" key

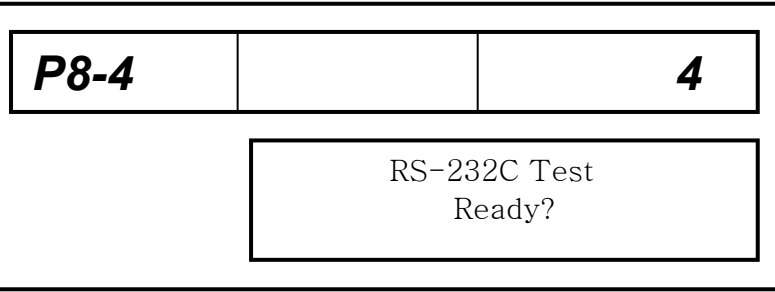

"Test OK" is displayed when RS-232C works properly otherwise "Connection Error" is displayed when an error occurred

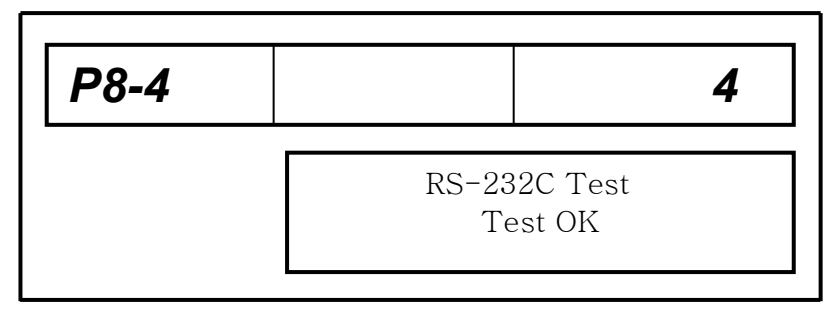

Press ESC key to exit

#### 8-1-5 Printer

Press 1 for a chess printing and 2 for a continuous printing, in continuous printing pressing "C" key stops the printing

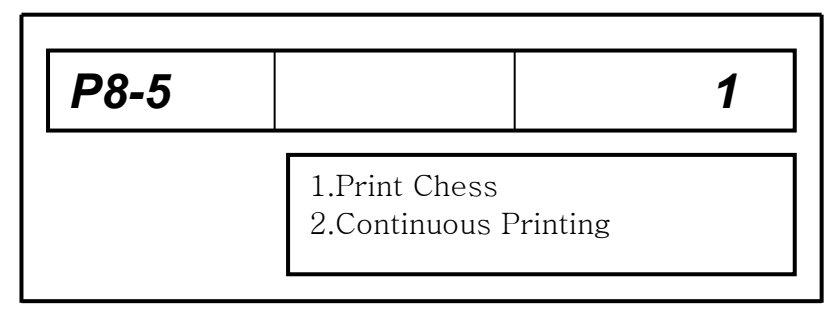

Press ESC key to exit.

#### 8-1-6 Sensor Test

The outputs of the sensors are indicated, peel off sensor indicates a high value when a label blocks the sensor, a low value when no label at the front of the peel off sensor.

Gap sensor indicates a high value when a label with backing paper stand in the gap sensor, a low value is indicated at gap of a labels( between label and label)

Recommended sensor indications

Peel off sensor ; No label -> more than 200 / With label -> less than 70

Gap sensor ; In gap -> less than 60 / Out of gap -> more than 120

| P8-6 |                               |                    |
|------|-------------------------------|--------------------|
|      | Gap Sensor<br>Peel Off Sensor | : [050]<br>: [045] |

#### Press ESC key to exit

#### 8-1-7 Sensor Cal

The levels of the gap sensor and the peel off sensor are calibrated automatically Press number  $\bf{3}$  key, scale feeds labels and displays medium values

| P8-7 |                               | 7                  |
|------|-------------------------------|--------------------|
|      | Gap Sensor<br>Peel Off Sensor | : [xxx]<br>: [xxx] |

Press ESC key to exit

| <b>P</b> 8 |                         | 8                          |
|------------|-------------------------|----------------------------|
|            | 1. Analog<br>3. Display | 2. Key Board<br>4. RS-232C |

#### 8-2 Print PLU

*PLUs which assigned in starting No to End No are printed* Enter starting PLU No and press **Enter** key

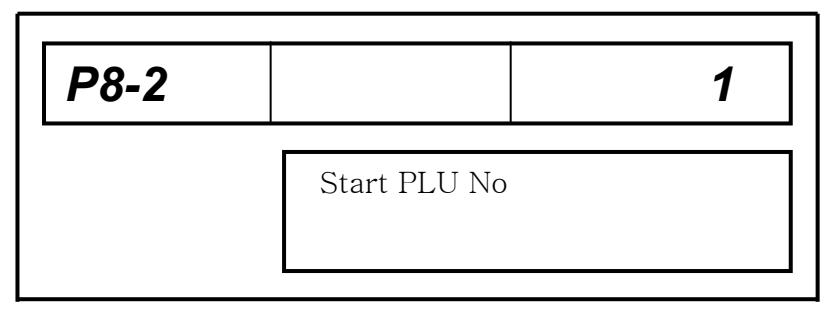

Enter end PLU No and press Enter key

| P8-2 | 1          | 5 |
|------|------------|---|
|      | End PLU No |   |

#### 8-3 Trans data

*PLU data of the scale is transfer to the other scale (Scale to Scale)* Connect RS-232C cable between two scales and press **Enter** key to transfer

| P8-3 |               | 3 |
|------|---------------|---|
|      | Transmit Data |   |

Press ESC key to exit

#### 8-4 Del Account

Press Enter key, account data is deleted / display

| P8 |                               | 9                              |
|----|-------------------------------|--------------------------------|
|    | 1. Self Test<br>3. Trans Data | 2. Print PLU<br>4. Del Account |

Press ESC key to exit

### 10. THE OTHERS

### 1) CAHNGEING LABEL ROLL

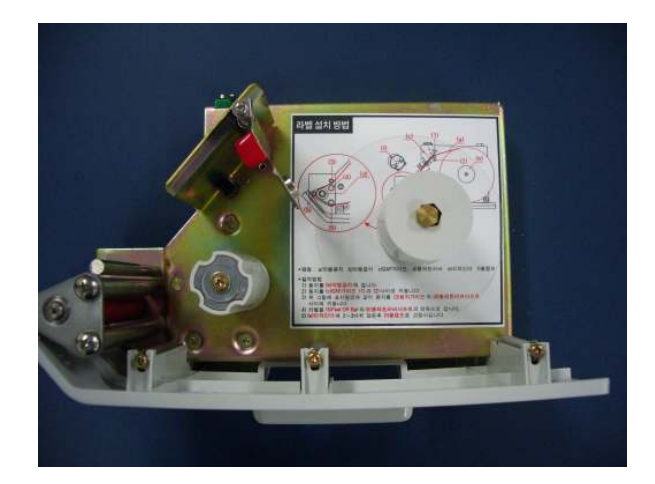

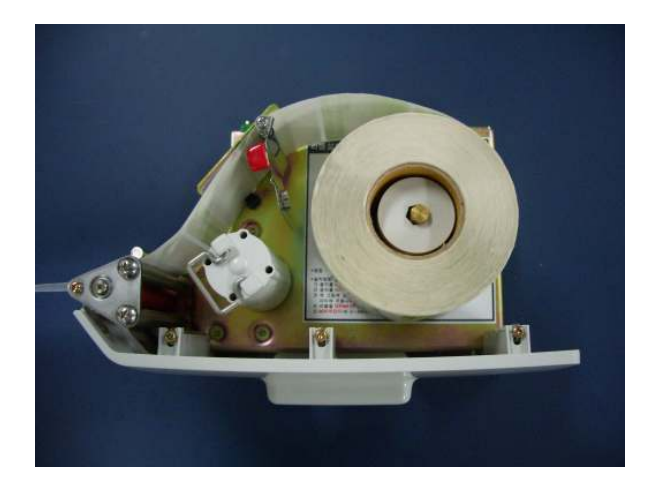

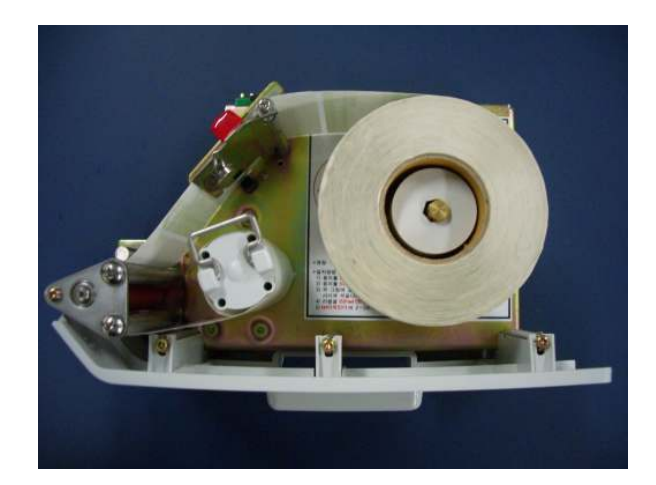

#### 2) CLEANING THERMAL PRINT HEAD

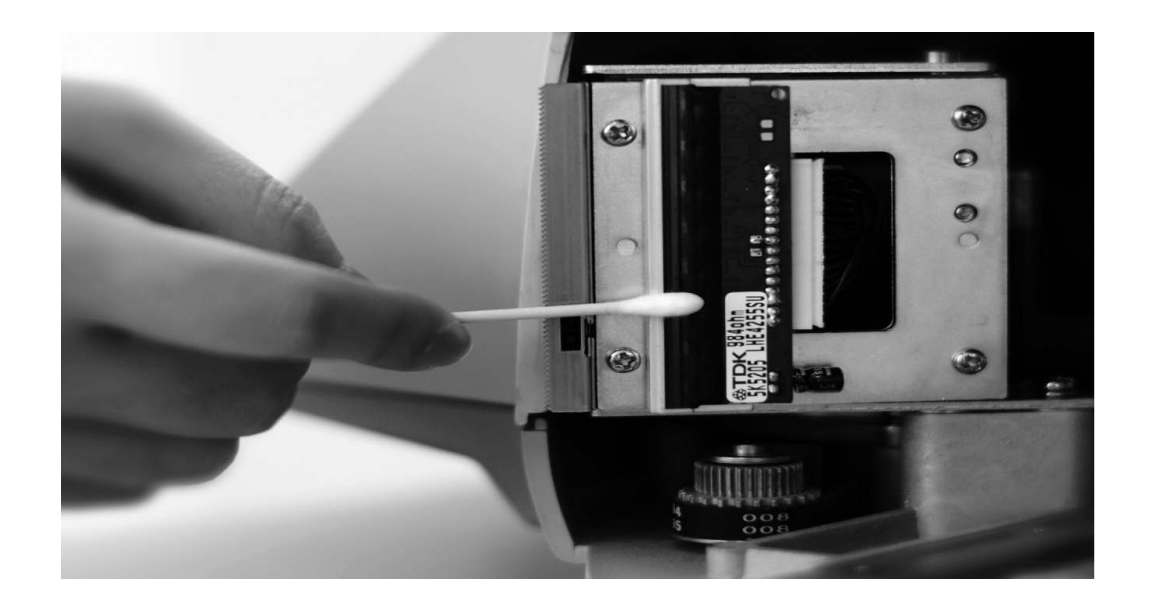

#### **11. SAMPLE LABEL FORMAT**

#### 58\*30 Format Number:30

|                                      | Comma<br>Comma               | ndity-Line1<br>ndity-Line2 |      |  |  |
|--------------------------------------|------------------------------|----------------------------|------|--|--|
| 05.10.2002<br>PACKEDON               | 05.20.2002 6<br>Sell by Weig | 80 1280<br>Bht unit price  | 8704 |  |  |
| Store Name Line1<br>Store Name Line2 |                              |                            |      |  |  |

#### 58\*40 Format Number:40 or 1

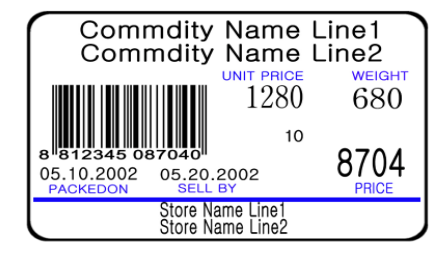

#### 58\*40 Format Number:42

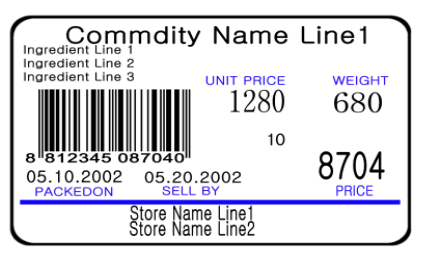

#### 58\*40 Format Number:43

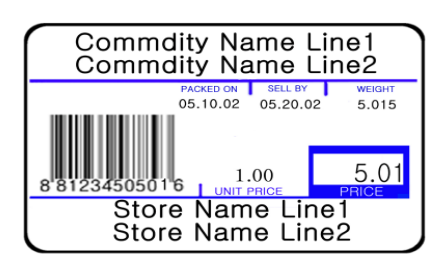

### 58\*50 Format Number:50

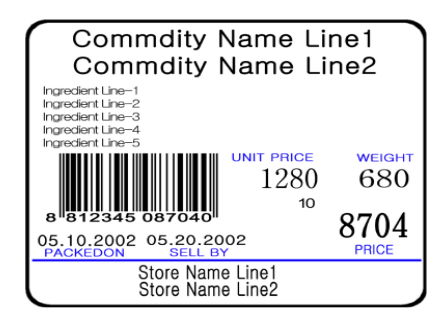

#### 58\*60 Format Number:60

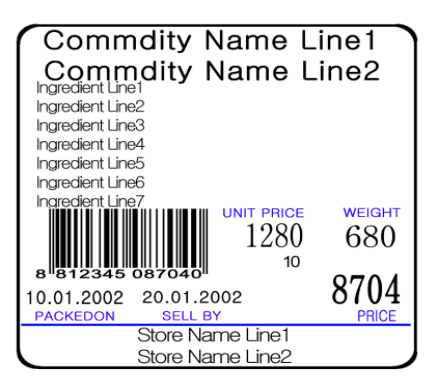

#### 58\*60 Format Number:61

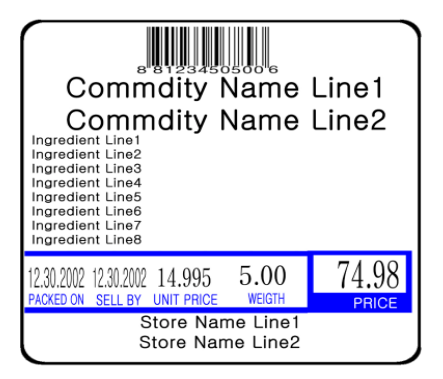

#### 58\*70 Format Number:70

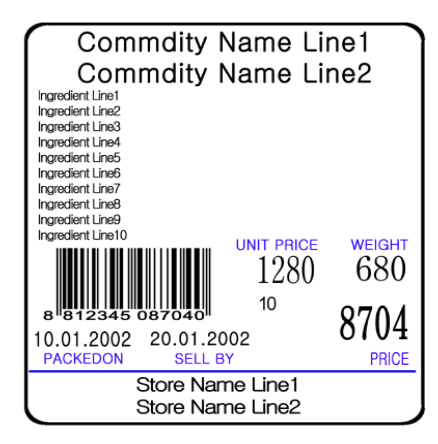

# ACOM Inc.

Head Office & Factory ; 679-1 Yugyo-ri, Gunnae-myun, Pocheon-si, Kyunggi-do, 487-872, Korea Tel ; +82 31 531 2205 Fax ; +82 31 531 9199 Internet ; www.acominc.co.kr e-mail ; sale@acominc.co.kr

**Printed in Korea**